HP Deskjet 5700 Series

HP Deskjet 5700 Series

#### Hewlett-Packard-yhtiön ilmoitukset

Tämän asiakirjan tietoja voidaan muuttaa ilman eri ilmoitusta.

Kaikki oikeudet pidätetään. Tämän materiaalin jäljentäminen, muokkaaminen tai kääntäminen ilman Hewlett-Packardin kirjallista suostumusta on kielletty, muutoin kuin tekijänoikeuslaeissa on säädetty.

HP-tuotteiden ja -palveluiden ainoat takuut on esitetty kyseisten tuotteiden ja palveluiden mukana toimitettavissa takuuilmoituksissa. Tässä esitettävät tiedot eivät laajenna takuuta millään tapaa. HP ei ole vastuussa tässä asiakirjassa mahdollisesti olevista teknisistä tai toimituksellisista virheistä tai puutteellisista tiedoista.

#### Tavaramerkit

Microsoft, MS, MS-DOS ja Windows ovat Microsoft Corporationin rekisteröityjä tavaramerkkejä.

TrueType on Apple Computer Inc:n Yhdysvalloissa rekisteröimä tavaramerkki.

Adobe, AdobeRGB ja Acrobat ovat Adobe Systems Incorporatedin tavaramerkkejä.

Copyright 2004 Hewlett-Packard Development Company, L.P.

# Sisältö

| 1 | HP Deskjet 5700 series -tulostin                        | 3   |
|---|---------------------------------------------------------|-----|
| 2 | Erikoisominaisuudet                                     | 4   |
| 3 | Aloitusopas                                             | 5   |
|   | Tulostimen ominaisuudet                                 | 5   |
|   | Painikkeet ja valot                                     | 6   |
|   | Paperilokerot                                           | 9   |
|   | Tulostuskasetit                                         | .12 |
|   | Varatulostustoiminto                                    | .13 |
|   | Automaattinen paperityypin tunnistin                    | .14 |
| 4 | Tulostimen liitännät                                    | .15 |
|   | USB                                                     | .15 |
|   | Verkkoliitännät                                         | .15 |
| 5 | Valokuvien tulostaminen                                 | .16 |
|   | Reunattominen valokuvien tulostaminen                   | .16 |
|   | Reunallisten valokuvien tulostaminen                    | .18 |
|   | HP:n digitaalivalokuva-asetukset                        | .19 |
|   | Valokuvatulostuskasetti                                 | .20 |
|   | PhotoREt                                                | .21 |
|   | Suurin mahdollinen dpi                                  | .22 |
|   | Värien lisäasetuksien käyttäminen                       | .22 |
|   | Värienhallinta                                          | .23 |
|   | Exif Print                                              | .24 |
|   | Valokuvapaperin säilyttäminen ja käsittely              | .24 |
|   | Taloudellinen valokuvatulostus.                         | .25 |
| 6 | Muiden asiakirjojen tulostaminen                        | .26 |
|   | Sähköposti                                              | .26 |
|   | Kirjeet                                                 | .27 |
|   | Asiakirjat                                              | .28 |
|   | Kirjekuoret                                             | .29 |
|   | Esitteet                                                | .30 |
|   | Onnittelukortit                                         | .32 |
|   | Postikortit                                             | .32 |
|   | Kalvot                                                  | .33 |
|   | Tarrat                                                  | .34 |
|   | Arkistokortit ja muut pienikokoiset tulostusmateriaalit | .35 |
|   | Vihkot                                                  | .36 |
|   | Julisteet                                               | .38 |
|   | Silitettävät siirtokuvat                                | .39 |
| 7 | Tulostusvihjeet                                         | .41 |
|   | Tulostuksen pikavalinnat                                | .41 |
|   | Nopea, taloudellinen tulostus                           | .42 |
|   | Tavallinen tulostus                                     | .43 |
|   | Julkaisujen tulostus                                    | .43 |
|   | Harmaasävyinä tulostaminen                              | .43 |
|   | Tulostimen oletusasetuksien määrittäminen               | .43 |

|     | Tulostuslaadun määrittäminen                                   | 44        |
|-----|----------------------------------------------------------------|-----------|
|     | Sivujäriestyksen määrittäminen                                 | 45        |
|     | Useiden sivuien tulostaminen vhdelle paperiarkille             | 45        |
|     | Tulostuksen esikatselu.                                        |           |
|     | Mukautetun paperikoon määrittäminen                            | 47        |
|     | Panerityvnin valitseminen                                      |           |
|     | Tulostustehtävien nikasariat                                   | 49        |
|     | Kaksinuolinen tulostus                                         |           |
|     | Asiakirian koon muuttaminen                                    |           |
|     | Vecileimat                                                     |           |
| Q   | Tulostinohiolmisto                                             | 50<br>59  |
| 0   | Tulostinonjelinisto                                            |           |
|     | Lisätiotoia ohioon käyttäminon                                 |           |
|     | Lisälleloja-ohjeen käylläminen                                 |           |
| •   |                                                                |           |
| 9   | Tulastuakasettian asantaminan                                  |           |
|     | Tulostuskasettien asentaminen                                  |           |
|     | Automaattisen virrankytkennan ja -katkaisun ottaminen käyttöön |           |
|     | I ulostuskasettien kondistaminen                               |           |
|     |                                                                |           |
|     | l ulostuslaadun kalibroiminen                                  | 64        |
|     | I ulostuskasettien puhdistaminen automaattisesti               | 64        |
|     | Tulostimen rungon huoltaminen                                  | 64        |
|     | Musteen poistaminen iholta ja vaatteista                       | 64        |
|     | Tulostuskasettien puhdistaminen käsin                          | 65        |
|     | Tulostuskasettien huoltaminen                                  | 66        |
|     | Tulostimen Työkalut-toiminto                                   | 67        |
| 10  | Vianmääritys                                                   | 69        |
|     | Tulostin ei tulosta                                            | 69        |
|     | Paperitukokset ja muut paperinsyöttöongelmat                   | 70        |
|     | Valokuvat eivät tulostu oikein                                 | 72        |
|     | Tulostuslaatu on huono                                         | 74        |
|     | Asiakirja tulostuu virheellisesti                              | 76        |
|     | Reunattomien asiakirjojen ongelmat                             | 77        |
|     | Virhesanomat                                                   | 82        |
|     | Tulostimen valot palavat tai vilkkuvat                         | 83        |
|     | Asiakirja tulostuu hitaasti                                    | 86        |
|     | Jos ongelmat toistuvat                                         | 87        |
| 11  | Tarvikkeet                                                     | 89        |
|     | Paperi                                                         | 89        |
|     | USB-kaapelit                                                   |           |
| 12  | Suositukset ja tiedot                                          | 93        |
|     | Tekniset tiedot                                                | 93        |
| 13  | Ympäristötiedot                                                | <u>94</u> |
|     | Ymnäristölauseke                                               | +0<br>۵⊿  |
|     | Tulostuskasettien nalauttaminen                                |           |
| Hal | kemisto                                                        |           |
|     |                                                                |           |

# 1 HP Deskjet 5700 series -tulostin

Jos tarvitset vastauksen johonkin kysymykseen, valitse jokin seuraavista ohjeen aiheista:

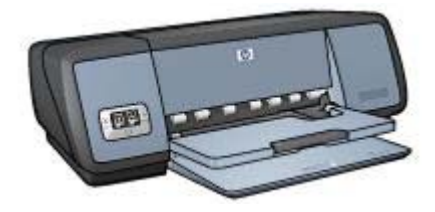

- Erikoisominaisuudet
- Aloitusopas
- Tulostimen liitännät
- Valokuvien tulostaminen
- Muiden asiakirjojen tulostaminen
- Tulostusvihjeet
- Tulostinohjelmisto
- Huolto
- Vianmääritys
- Tarvikkeet
- Suositukset ja tiedot
- Ympäristötiedot
- Tavaramerkki- ja tekijänoikeustiedot

# 2 Erikoisominaisuudet

Onnittelumme! Olet ostanut HP Deskjet -tulostimen, jossa on paljon jännittäviä ominaisuuksia:

- **Reunaton tulostus**: Kun tulostat valokuvia ja esitteitä käyttäen reunatonta tulostusta, voit käyttää hyväksesi sivun koko tilan.
- Päivitettävissä kuusiväritulostukseen: Voit parantaa valokuvatulostusta entisestään erillisen valokuvatulostuskasetin avulla (valinnainen lisävaruste).
- **Digitaalivalokuvien tulostaminen**: Voit tulostaa valokuvasi tulostimen digitaalivalokuvien tulostustoimintoja käyttämällä.
- Varatulostustoiminto: Voit jatkaa tulostamista yhdellä tulostuskasetilla, vaikka toisesta tulostuskasetista loppuisi muste.
- **Tulostuskasetin tilavalot**: Voit tarkastaa, onko tulostuskasetin muste vähissä, tulostuskasettien tilavalojen avulla.
- Automaattinen paperityypin tunnistin: Automaattista paperityypin tunnistinta käyttämällä saat upean näköiset tulosteet.

# 3 Aloitusopas

- Tulostimen ominaisuudet
- Painikkeet ja valot
- Paperilokerot
- Tulostuskasetit
- Varatulostustoiminto
- Automaattinen paperityypin tunnistin

# **Tulostimen ominaisuudet**

HP-tulostimissa on useita tulostamista helpottavia ja tehostavia ominaisuuksia.

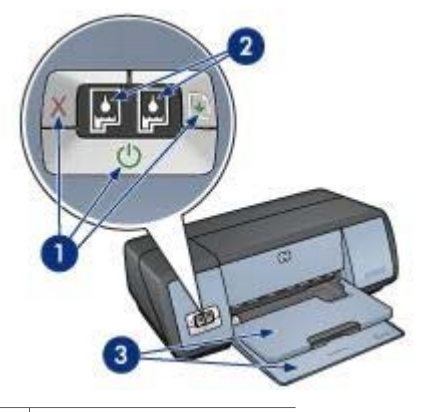

1Painikkeet ja valot2Tulostuskasettien tilavalot

3 Paperilokerot

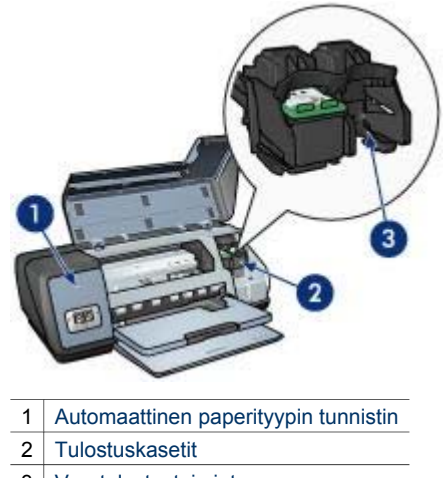

3 Varatulostustoiminto

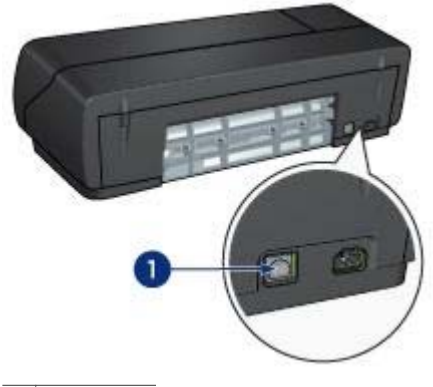

1 USB-portti

# Painikkeet ja valot

Tulostimen painikkeiden avulla voit kytkeä tai katkaista laitteen virran tai peruuttaa tulostustyön tai aloittaa sen uudelleen. Merkkivaloista näet tulostimen tilan.

Tulostimen tilapainikkeet ovat tulostimen etuosassa olevassa ohjauspaneelissa.

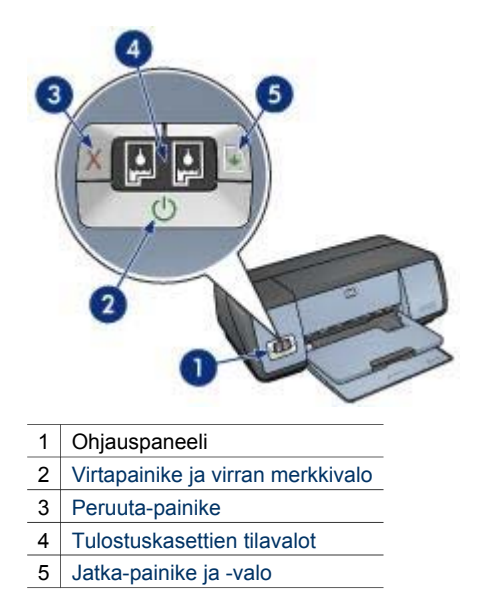

## Virtapainike ja virran merkkivalo

Kytke tulostimeen virta tai katkaise virta tulostimesta käyttämällä virtakytkintä. Käynnistyminen kestää muutaman sekunnin virtanäppäimen painamisen jälkeen.

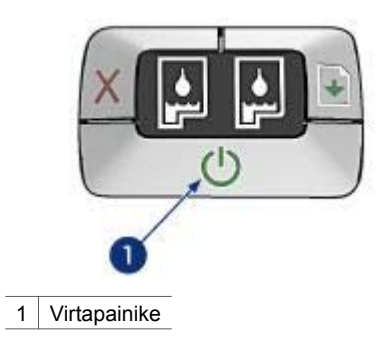

Virran merkkivalo vilkkuu, kun tulostin käsittelee tietoja.

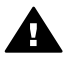

**Varoitus** Kytke tulostimeen virta tai katkaise virta tulostimesta aina käyttämällä virtakytkintä. Virran kytkeminen tulostimeen tai virran katkaiseminen muuten kuin virtapainiketta painamalla saattaa vahingoittaa laitetta. Älä esimerkiksi katkaise virtaa ylijännitesuojasta tai erillisestä katkaisijasta.

# Peruuta- ja Jatka-painikkeet

Tulostimessa on myös Peruuta-painike sekä Jatka-painike ja -valo.

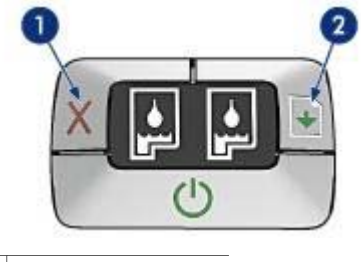

1 Peruuta-painike

2 Jatka-painike ja -valo

### Peruuta-painike

Voit peruuttaa nykyisen tulostustyön painamalla Peruuta-painiketta.

#### Jatka-painike ja -valo

Jatka-valo vilkkuu, jos laitteen toiminta edellyttää toimenpiteitä. Kyseessä voi olla esimerkiksi paperin loppuminen tai paperitukos. Kun ongelma on ratkaistu, jatka tulostamista painamalla Jatka-painiketta.

## Tulostuskasettien tilavalot

Tulostuskasettien tilavalot ilmaisevat tulostuskasettien tilan. Tilavalot sijaitsevat ohjauspaneelin keskellä.

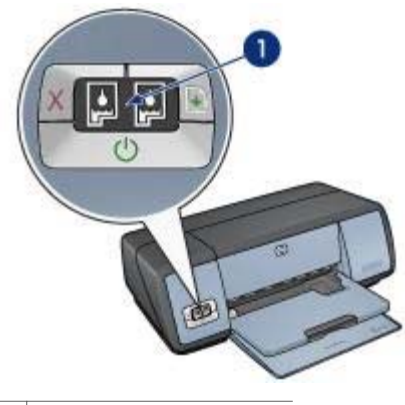

1 Tulostuskasettien tilavalot

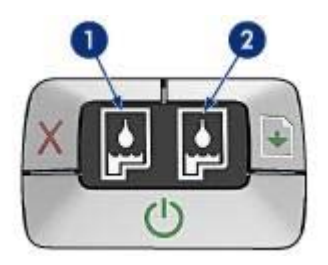

- 1 Vasemmanpuoleinen tilavalo ilmoittaa tulostuskasettien vaunun vasemmassa reunassa olevan kolmivärikasetin tilan.
  - Valo palaa tasaisesti, jos kolmivärikasetin muste on vähissä.
  - Valo vilkkuu, jos kolmivärikasetti on huollettava.
- 2 Oikeanpuoleinen tilavalo ilmoittaa mustan tulostuskasetin tai valokuvatulostuskasetin tilan. Tulostuskasettien vaunun oikeaan reunaan on asennettu jompikumpi näistä tulostuskaseteista.
  - Valo palaa tasaisesti, jos mustan tulostuskasetin tai valokuvatulostuskasetin muste on vähissä.
  - Valo vilkkuu, jos musta tulostuskasetti tai valokuvatulostuskasetti on huollettava.

# Paperilokerot

Katso paperilokeroihin liittyvät lisätiedot valitsemalla jokin seuraavista ohjeen aiheista:

- Paperilokeroiden taittaminen esiin
- Syöttölokero
- Tulostelokero
- Paperilokeroiden taittaminen paikoilleen

### Paperilokeroiden taittaminen esiin

Taita paperilokerot esiin seuraavasti:

1 Laske syöttölokero alas.

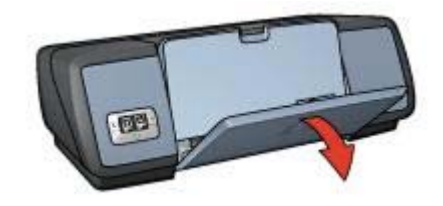

2 Laske tulostelokero alas.

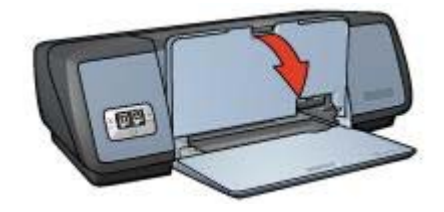

3 Vedä tulostelokeron jatke ulos.

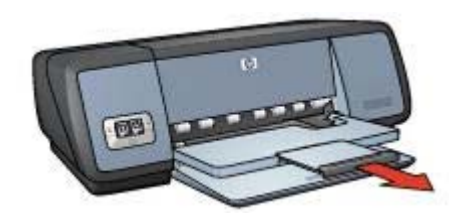

# Syöttölokero

Paperi ja muu tulostusmateriaali laitetaan syöttölokeroon. Tulosta erikokoisille materiaaleille säätämällä paperinohjainta.

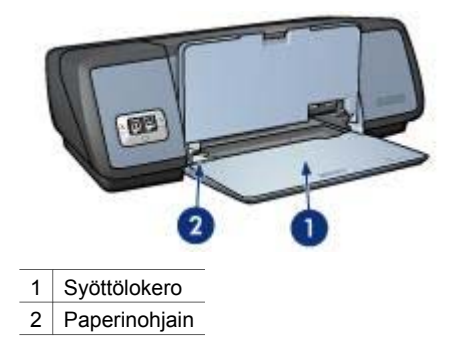

# Tulostelokero

Tulostetut arkit tulostuvat tulostelokeroon.

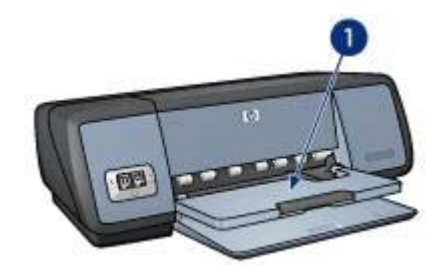

1 Tulostelokero

Lataa paperia tai muuta tulostusmateriaalia nostamalla tulostelokeroa. Laske tulostelokero paikalleen ennen tulostamista.

Vedä tulostelokeron jatke ulos, jolloin paperit eivät putoa tulostelokerosta. Jos tulostat Pikavedos-tilassa, taita tulostuslokeron jatkeen pysäytin esiin.

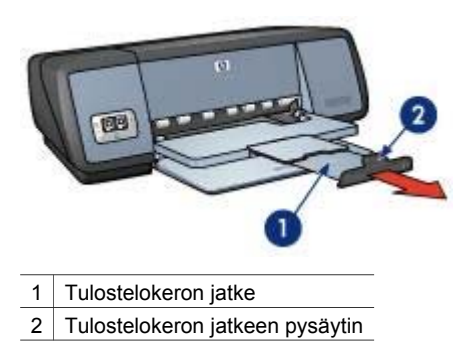

# Paperilokeroiden taittaminen paikoilleen

Taita paperilokerot paikoilleen seuraavasti:

- 1 Poista paperi tai muu tulostusmateriaali paperilokeroista.
- 2 Jos tulostelokeron jatkeen pysäytin on taitettu esiin, taita se alas ja työnnä se tulostelokeron jatkeen sisään.

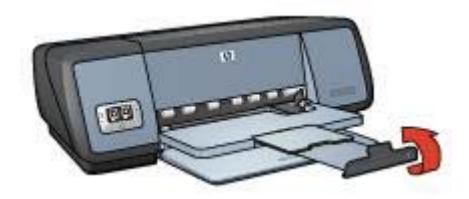

3 Työnnä tulostelokeron jatke tulostelokeron sisään.

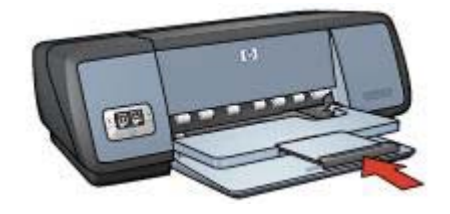

4 Nosta tulostelokero.

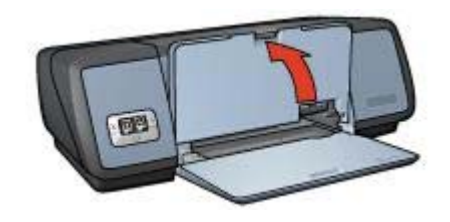

5 Nosta syöttölokero ylös.

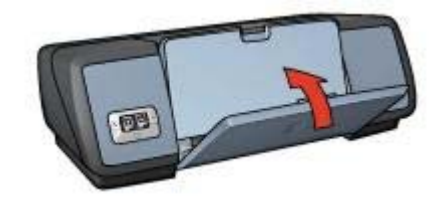

# Tulostuskasetit

Tulostimessa voi käyttää kolmea värikasettia:

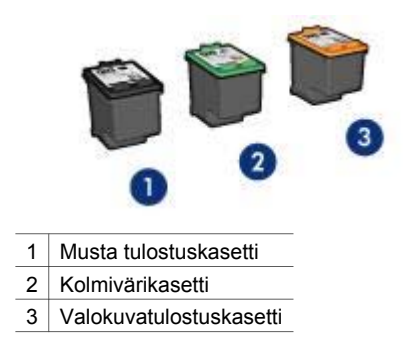

Lisätietoja tulostamisesta tulostuskaseteilla on kohdassa Tulostuskasettien käyttäminen. Lisätietoja uusien tulostuskasettien ostamisesta on kohdassa Tulostuskasettien vaihtaminen.

## Tulostuskasettien käyttäminen

Tulostuskasetteja voi käyttää seuraavin tavoin:

#### Jokapäiväinen tulostus

Käytä jokapäiväisiin tulostustöihin mustaa tulostuskasettia ja kolmivärikasettia.

#### Laadukkaat värivalokuvat

Jos haluat entistä kirkkaammat värit tulostaessasi värillisiä valokuvia tai muita erikoisasiakirjoja, poista musta tulostuskasetti ja asenna tulostimeen valokuvatulostuskasetti. Käyttämällä valokuvatulostuskasettia kolmivärikasetin kanssa saat lähes täysin rakeettomat kuvat.

#### Tulostuskasettien vaihtaminen

Kun ostat tulostuskasetteja, käytä valitsemiseen tulostuskasetin valintanumeroa.

Valintanumero löytyy kolmesta paikasta:

Valintanumerotarra: Etsi numero vaihdettavassa tulostuskasetissa olevasta tarrasta.

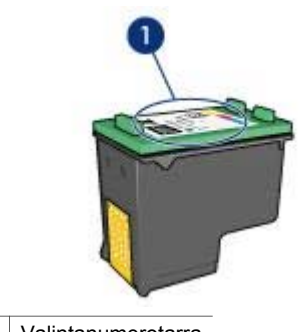

1 Valintanumerotarra

- Tulostimen käyttöoppaat: Tulostimen mukana toimitetussa pikaoppaassa on luettelo tulostuskasettien valintanumeroista.
- Tulostuskasetin tilaustiedot -valintaikkuna: Voit avata tulostuskasettien valintanumeroiden luettelon käynnistämällä tulostimen Työkalut-toiminnon, napsauttamalla Arvioitu musteen taso -välilehteä ja valitsemalla sitten Tulostuskasetin tilaustiedot -painikkeen.

Jos tulostuskasetista loppuu muste, voit silti tulostaa varatulostustoiminnolla. Lisätietoja tulostuskasetin vaihtamisesta on tulostuskasetin asennussivulla.

# Varatulostustoiminto

Varatulostustoiminnon ansiosta voit käyttää tulostinta, vaikka käytettävissä olisi vain yksi tulostuskasetti. Varatulostustoiminto otetaan käyttöön, kun tulostuskasetti on poistettu tulostuskasettien vaunusta.

- Varatulostustoiminnon tulosteet
- Varatulostustoiminnon poistaminen käytöstä

## Varatulostustoiminnon tulosteet

Varatulostustoimintoa käytettäessä tulostaminen on normaalia hitaampaa ja tulostuslaatu on heikompi.

| Asennettu<br>tulostuskasetti | Tulos                                                                 |
|------------------------------|-----------------------------------------------------------------------|
| Musta tulostuskasetti        | Värit tulostuvat harmaasävyinä.                                       |
| Kolmivärikasetti             | Värit tulostuvat, mutta musta tulostuu harmaana eikä oikeana mustana. |
| Valokuvatulostuskasetti      | Värit tulostuvat harmaasävyinä.                                       |

**Huomautus** HP ei suosittele valokuvatulostuskasetin käyttämistä varatulostustoiminnon kanssa.

# Varatulostustoiminnon poistaminen käytöstä

Poista varatulostustoiminto käytöstä asentamalla tulostimeen kaksi tulostuskasettia.

Lisätietoja tulostuskasetin asentamisesta on tulostuskasetin asennussivulla.

# Automaattinen paperityypin tunnistin

Automaattinen paperityypin tunnistin valitsee tulostusasetukset automaattisesti tulostusmateriaalin mukaan, erityisesti käytettäessä HP:n tulostusmateriaalia.

Lisätietoja on kohdassa Automaattisen paperityypin tunnistimen toiminta.

### Automaattisen paperityypin tunnistimen toiminta

Kun automaattinen paperityypin tunnistin on käytössä, tulostin tarkastaa asiakirjan ensimmäisen sivun punaisella optisella tunnistinvalolla ja määrittää siten parhaat mahdolliset paperityyppiasetukset. Kun asetukset on määritetty, tulostin tulostaa asiakirjan.

Lisätietoja on kohdassa Automaattisen paperityypin tunnistimen käyttö.

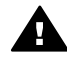

**Varoitus** Älä altista tulostinta suoralle auringonvalolle. Suora auringonvalo voi vaikuttaa haitallisesti automaattisen paperityypin tunnistimen toimintaan.

# 4 Tulostimen liitännät

- USB
- Verkkoliitännät

# USB

Tulostin liitetään tietokoneeseen USB (Universal Serial Bus) -kaapelilla. USB-kaapelia käytettäessä käyttöjärjestelmänä on oltava Windows 98 tai jokin uudempi Windows-käyttöjärjestelmä.

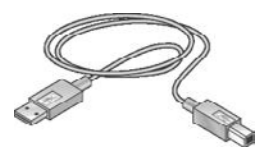

Lisätietoja tulostimen liittämisestä tietokoneeseen USB-kaapelilla on tulostimen mukana toimitetussa asennusoppaassa.

Huomautus USB-kaapelia ei välttämättä toimiteta tulostimen mukana.

# Verkkoliitännät

Tulostin voidaan liittää verkkoon jommallakummalla seuraavista tavoista:

- Tulostin voidaan liittää verkkoon verkossa olevan tietokoneen välityksellä.
- Tulostin voidaan liittää HP Jetdirect -tulostinpalvelinta käyttämällä.

### Verkkoon liittäminen verkossa olevan tietokoneen välityksellä

Tulostin voidaan liittää suoraan verkossa olevaan tietokoneeseen, jolloin sitä voidaan käyttää myös muilta verkkoon liitetyiltä tietokoneilta.

Tulostinohjelmiston CD-levyllä on käytönaikaiset ohjeet tulostimen jaetusta verkkokäytöstä.

### HP Jetdirect -tulostinpalvelimen käyttäminen

Tulostin voidaan liittää verkkoon HP Jetdirect -tulostinpalvelinta käyttämällä.

Lisätietoja HP Jetdirect -tulostinpalvelimen käyttämisestä on tulostinohjelmiston CDlevyllä ja tulostinpalvelimen oppaissa.

**Huomautus** HP Jetdirect -tulostinpalvelin ei ole saatavana kaikissa maissa tai kaikilla alueilla.

# Valokuvien tulostaminen

Tulostinohjelmisto tarjoaa useita eri mahdollisuuksia yksinkertaistaa digitaalikuvien tulostamista ja parantaa valokuvien laatua.

Lue lisää seuraavien tehtävien suorittamisesta:

- reunattomien valokuvien tulostaminen
- reunallisten valokuvien tulostaminen
- HP:n digitaalivalokuva-asetuksien käyttäminen valokuvien käsittelemiseen
- valokuvatulostuskasetin käyttäminen kirkkaiden värien ja lähes rakeettomien valokuvien tulostamiseen
- tulostusnopeuden ja laadun yhdistäminen parhaalla mahdollisella tavalla käyttämällä PhotoREt-tulostusta
- parhaan mahdollisimman tulostustarkkuuden saavuttaminen Suurin mahdollinen dpi -asetuksella
- tulostettavien värien parantaminen seuraavilla ohjelmiston asetuksilla:
  - Värien lisäasetukset
  - Värienhallinta
- Exif Print -muotoillun valokuvan tulostaminen (jos käytössä on Exif Print toimintoa tukeva ohjelma)
- Valokuvapaperin käpristymisen estät seuraamalla valokuvapaperin säilytys- ja käsittelyohjeita
- Säästät rahaa ja mustetta valokuvatulostuksessa käyttämällä HP:n tavallista valokuvapaperia.

# Reunattominen valokuvien tulostaminen

Reunatonta tulostusta käyttämällä voit tulostaa valokuvat tiettyjen paperityyppien reunaan asti käyttäen eri paperikokoja (4 x 6 tuuman valokuvapaperista aina 210 x 594 millimetrin [8,5 x 23,4 tuuman] mukautettuun valokuvapaperiin).

- Perusohjeet
- Tulostuksen valmisteleminen
- Tulostaminen

### Perusohjeet

- Jos haluat saada laadukkaan lopputuloksen, käytä valokuvatulostuskasettia yhdessä kolmivärikasetin kanssa.
- Älä tulosta reunattomia valokuvia, jos varatulostustoiminto on käytössä. Tulostimessa tulee aina olla asennettuna kaksi tulostuskasettia.
- Avaa tiedosto ohjelmassa ja määritä kuvan koko. Varmista, että koko vastaa paperikokoa, jolle haluat tulostaa valokuvan.
- Jos haluat kuvien säilyvän haalistumattomina mahdollisimman pitkään, käytä HP Premium Plus -valokuvapaperia.
- Älä ylitä syöttölokeron 30 valokuvapaperiarkin enimmäiskapasiteettia.

# Tulostuksen valmisteleminen

- 1 Nosta tulostelokero.
- 2 Siirrä paperinohjain aivan vasempaan reunaan.
- 3 Varmista, että valokuvapaperi on suorassa.
- 4 Pane valokuvapaperi syöttölokeroon tulostuspuoli alaspäin. Jos käytät repäisynauhallista valokuvapaperia, varmista, että nauha osoittaa tulostimesta poispäin.
- 5 Työnnä paperinohjainta siten, että se tulee tiiviisti paperin reunaa vasten.

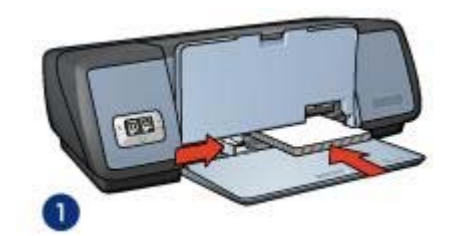

1 Pienet valokuvat

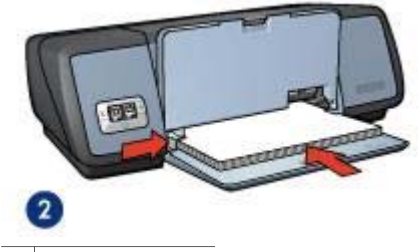

2 Suuret valokuvat

6 Laske tulostelokero alas.

### Tulostaminen

**Huomautus** Jos tulostusohjelmassa on valokuvatulostustoiminto, toimi ohjelman ohjeiden mukaan. Muussa tapauksessa noudata seuraavia ohjeita.

- 1 Avaa tulostimen Ominaisuudet-valintaikkuna.
- 2 Valitse **Tulostuksen pikavalinnat** -välilehdestä **Valokuvatulostus, reunaton** ja määritä sitten seuraavat asetukset:
  - Tulostuslaatu: Normaali, Paras tai Suurin mahdollinen dpi
  - Paperikoko: asianmukainen reunaton valokuvapaperikoko
  - Paperityyppi: asianmukainen valokuvapaperityyppi
  - Suunta: Pysty tai Vaaka
- 3 Määritä HP:n digitaalivalokuva-asetukset tarpeidesi mukaan.
- 4 Tulosta valokuva valitsemalla OK. Kun tulostat valokuvapaperille, jossa on repäisynauhat, lopputulos on täysin reunaton repäisynauhan irrottamisen jälkeen.

Käytä Lisätietoja-kuvaketta, kun haluat lisätietoja tulostimen Ominaisuudet-valintaikkunan toiminnoista.

# Reunallisten valokuvien tulostaminen

- Perusohjeet
- Tulostuksen valmisteleminen
- Tulostaminen

## Perusohjeet

- Jos haluat saada laadukkaan lopputuloksen, käytä valokuvatulostuskasettia yhdessä kolmivärikasetin kanssa.
- Jos haluat kuvien säilyvän haalistumattomina mahdollisimman pitkään, käytä HP Premium Plus -valokuvapaperia.
- Älä ylitä syöttölokeron 30 valokuvapaperiarkin enimmäiskapasiteettia.

## Tulostuksen valmisteleminen

- 1 Nosta tulostelokero.
- 2 Siirrä paperinohjain aivan vasempaan reunaan.
- 3 Varmista, että valokuvapaperi on suorassa.
- 4 Pane valokuvapaperi syöttölokeroon tulostuspuoli alaspäin.
- 5 Työnnä paperinohjainta siten, että se tulee tiiviisti paperin reunaa vasten.

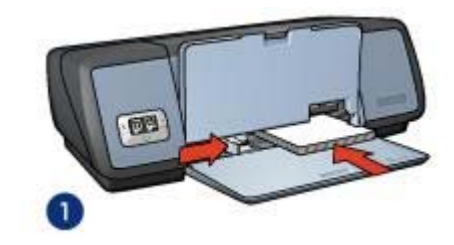

1 Pienet valokuvat

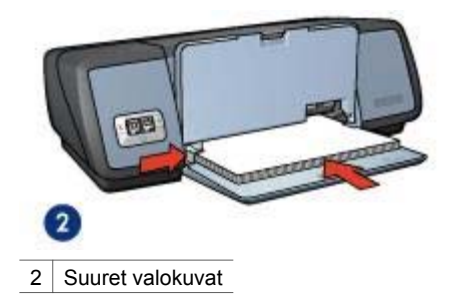

6 Laske tulostelokero alas.

### Tulostaminen

**Huomautus** Jos tulostusohjelmassa on valokuvatulostustoiminto, toimi ohjelman ohjeiden mukaan. Muussa tapauksessa noudata seuraavia ohjeita.

- 1 Avaa tulostimen Ominaisuudet-valintaikkuna.
- 2 Valitse Tulostuksen pikavalinnat -välilehdestä Valokuvatulostus, valkeat reunat ja määritä sitten seuraavat asetukset:
  - Tulostuslaatu: Normaali, Paras tai Suurin mahdollinen dpi
  - Paperikoko: asianmukainen valokuvapaperin koko
  - Paperityyppi: asianmukainen valokuvapaperityyppi
  - Suunta: Pysty tai Vaaka
- 3 Määritä HP:n digitaalivalokuva-asetukset tarpeidesi mukaan.
- 4 Tulosta valokuva valitsemalla **OK**.

Käytä Lisätietoja-kuvaketta, kun haluat lisätietoja tulostimen Ominaisuudetvalintaikkunan toiminnoista.

# HP:n digitaalivalokuva-asetukset

Tulostimessa on useita toimintoja, joilla digitaalivalokuvien tulostuslaatua voidaan parantaa.

- HP:n digitaalivalokuva-asetusten avaaminen
- HP:n digitaalivalokuva-asetusten käyttäminen

#### HP:n digitaalivalokuva-asetusten avaaminen

Avaa HP:n digitaalivalokuva-asetukset -valintaikkuna seuraavasti:

- 1 Avaa tulostimen Ominaisuudet-valintaikkuna.
- 2 Napsauta Paperi/laatu -välilehteä ja valitse sitten HP:n digitaalinen valokuva painike.

#### HP:n digitaalivalokuva-asetusten käyttäminen

Voit määrittää seuraavat asetukset HP:n digitaalivalokuva-asetukset - valintaikkunassa:

#### Luku 5

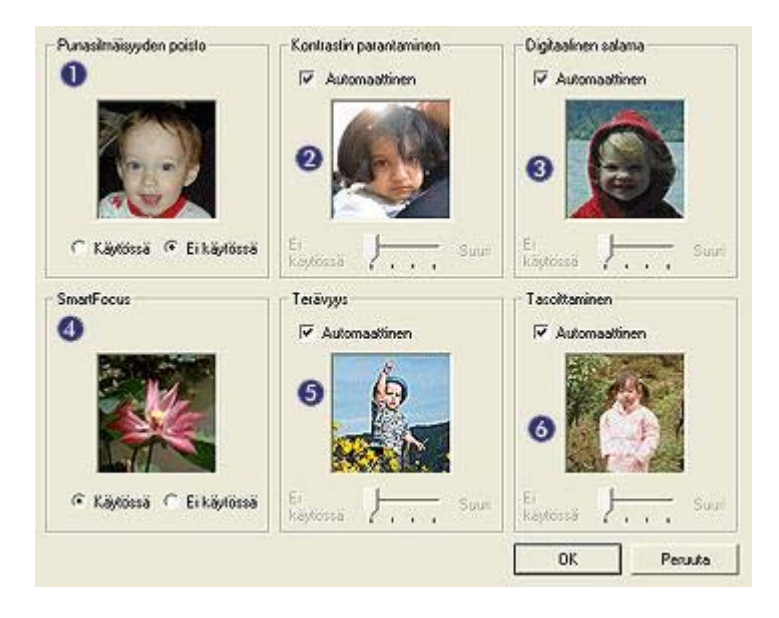

- 1 **Punasilmäisyyden poisto**: Poista valokuvan punasilmäisyys tai vähennä sitä valitsemalla **Käytössä**.
- 2 Kontrastin parantaminen: Valitse haluamasi kontrastiasetus. Valitse Automaattinen, jos haluat, että tulostinohjelmisto säätää kontrastin automaattisesti.
- 3 **Digitaalinen salama**: Kirkasta yksityiskohdat säätämällä valokuvien tummien alueiden valotusta. Valitse **Automaattinen**, jos haluat, että tulostinohjelmisto säätää vaaleuden ja tummuuden automaattisesti.
- 4 **SmartFocus**: Paranna kuvan laatua ja kirkkautta. Valitse **Käytössä**, jos haluat, että tulostinohjelmisto tarkentaa kuvat automaattisesti.
- 5 **Terävyys**: Valitse haluamasi kuvan terävyys. Valitse **Automaattinen**, jos haluat, että tulostinohjelmisto määrittää kuvan terävyystason automaattisesti.
- 6 **Tasoittaminen**: Pehmennä kuvaa. Valitse **Automaattinen**, jos haluat, että tulostinohjelmisto määrittää kuvan tasoitustason automaattisesti.

# Valokuvatulostuskasetti

Käyttämällä valokuvatulostuskasettia yhdessä kolmivärikasetin kanssa saat lähes täysin rakeettomat kuvat. Valokuvat myös säilyvät haalistumattomina poikkeuksellisen pitkään, jos ne tulostetaan HP Premium Plus -valokuvapaperille.

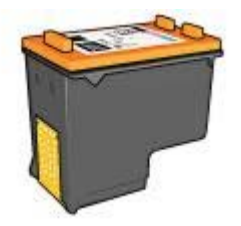

Valokuvatulostuskasetti on mahdollista ostaa erikseen, jos sitä ei ole toimitettu tulostimen mukana.

- Valokuvatulostuskasetin asentaminen
- Valokuvatulostuskasetin käyttäminen
- Valokuvatulostuskasetin säilytys

#### Valokuvatulostuskasetin asentaminen

Voit asentaa valokuvakasetin poistamalla mustan tulostuskasetin tulostimesta ja asentamalla valokuvakasetin sitten tulostuskasettien vaunun oikeaan reunaan.

**Huomautus** Kun tulostuskasetti ei ole tulostimessa, voit säilyttää sitä turvallisesti seuraamalla näitä säilytysohjeita.

#### Valokuvatulostuskasetin käyttäminen

- 1 Avaa tulostimen Ominaisuudet-valintaikkuna.
- 2 Napsauta Tulostuksen pikavalinnat- tai Paperi/laatu-välilehteä.

Huomautus Valitse Tulostuksen pikavalinnat -välilehdestä Valokuvatulostus, reunaton tai Valokuvatulostus, valkeat reunat.

3 Etsi oikea avattava luetteloruutu:

| Välilehti                | Avattava luetteloruutu |  |
|--------------------------|------------------------|--|
| Tulostuksen pikavalinnat | Paperityyppi           |  |
| Paperi/laatu             | Тууррі                 |  |

- 4 Valitse haluttu valokuvapaperityyppi avattavasta luetteloruudusta.
- 5 Valitse avattavasta Tulostuslaatu-luettelosta Normaali, Paras tai Suurin mahdollinen dpi.
- 6 Määritä muut haluamasi tulostusasetukset ja valitse sitten **OK**.

### Valokuvatulostuskasetin säilytys

Seuraa näitä ohjeita, kun säilytät valokuvatulostuskasettia muualla kuin tulostimessa.

# **PhotoREt**

PhotoREt takaa parhaan mahdollisen tulostusnopeuden ja -laadun yhdistelmän.

Tulosta PhotoREt-tekniikkaa käyttäen seuraavasti:

- 1 Avaa tulostimen Ominaisuudet-valintaikkuna.
- 2 Napsauta Tulostuksen pikavalinnat- tai Paperi/laatu-välilehteä.
- 3 Valitse avattavasta Tulostuslaatu-luetteloruudusta Paras.
- 4 Määritä muut haluamasi tulostusasetukset ja valitse sitten **OK**.

# Suurin mahdollinen dpi

Suurin mahdollinen dpi -asetus mahdollistaa 4 800 x 1 200 dpi:n optimoidun tulostuksen.

Optimoitu 4 800 x 1 200 dpi:n tarkkuus on tämän tulostimen suurin mahdollinen tarkkuus. Kun tulostinohjelmistosta on valittu optimoitu 4 800 x 1 200 dpi:n tarkkuus, kolmivärikasetti tulostaa vastaavalla tarkkuudella (jopa 4 800 x 1 200 dpi:n optimoitu väritulostus ja 1 200 dpi:n syöttö). Tulostuslaatu paranee entisestään, jos tulostimeen on asennettu myös valokuvatulostuskasetti. Valokuvatulostuskasetti on mahdollista ostaa erikseen, mikäli sitä ei ole toimitettu tulostimen mukana.

**Huomautus** Suurin mahdollinen dpi -asetusta käytettäessä tulostusaika on tavallista pidempi, ja vapaata levytilaa on oltava tavallista enemmän.

Jos haluat tulostaa käyttäen 4 800 x 1 200 dpi:n optimoitua tarkkuutta, toimi seuraavasti:

- 1 Avaa tulostimen Ominaisuudet-valintaikkuna.
- 2 Napsauta Tulostuksen pikavalinnat- tai Paperi/laatu-välilehteä.

Huomautus Valitse Tulostuksen pikavalinnat -välilehdestä Valokuvatulostus, reunaton tai Valokuvatulostus, valkeat reunat.

3 Etsi oikea avattava luetteloruutu:

| Välilehti                | Avattava luetteloruutu |
|--------------------------|------------------------|
| Tulostuksen pikavalinnat | Paperityyppi           |
| Paperi/laatu             | Тууррі                 |

- 4 Valitse haluttu valokuvapaperityyppi avattavasta luetteloruudusta.
- 5 Valitse avattavasta Tulostuslaatu-luetteloruudusta Suurin mahdollinen dpi.
- 6 Määritä muut haluamasi tulostusasetukset ja valitse sitten OK.

**Huomautus** Kun Suurin mahdollinen dpi -asetus on käytössä, voit parantaa värien vastaavuutta ja yksityiskohtien tarkkuutta käyttämällä HP Premium -valokuvapaperia.

# Värien lisäasetuksien käyttäminen

Muokkaa valokuvien tulostettavia värejä Värien lisäasetukset -valintaikkunan asetuksilla.

Jos muutat näitä asetuksia, tulostetut värit eivät vastaa tietokoneen näytössä näkyviä värejä.

Voit muokata värien lisäasetuksia seuraavasti:

- 1 Avaa tulostimen Ominaisuudet-valintaikkuna.
- 2 Napsauta Väri-välilehteä ja valitse sitten Värien lisäasetukset -painike.
- 3 Voit muokata seuraavia asetuksia:
  - Yleiset väriasetukset: Voit muuttaa värien yleistä tulostusta Kylläisyys-, Kirkkaus- ja Värisävy-asetuksilla.
  - Yksittäisten värien asetukset: Voi määrittää tulostuksessa käytettävän kunkin värin määrän Syaani-, Magenta-, Keltainen- ja Musta-liukusäätimillä.

**Huomautus** Kun mukautat väriasetuksia, muutosten vaikutukset näkyvät Esikatselu-ruudussa.

- 4 Kun olet määrittänyt väriasetukset, valitse **OK**.
- 5 Määritä muut haluamasi tulostusasetukset ja valitse sitten **OK**.

# Värienhallinta

Värienhallinta-asetus määrittää tulostettavissa olevan värialueen. Tulostinohjelmisto muuntaa nykyisten väriasetusten mukaiset valokuvan värit valitun värienhallintatilan mukaan.

Valitse värienhallintatila seuraavasti:

- 1 Avaa tulostimen Ominaisuudet-valintaikkuna.
- 2 Napsauta Väri-välilehteä.

| - good and the period                                                      | ngar.                |   | 1                                           | -      |
|----------------------------------------------------------------------------|----------------------|---|---------------------------------------------|--------|
| Kirjota uusi pikasarja                                                     | n nimi tähän         | - | Ialenna                                     | Poista |
| Väriasglukset<br>Tulosta harmaassä<br>G. Korkea (gatu<br>C. Vain mutta tul | nyiga<br>satuskaasta |   |                                             |        |
| Värien lisäasetuje                                                         | set                  |   | 210 x 297 m<br>Väienhalinta<br>ColorSmart/s | RGB T  |
| (p)                                                                        |                      |   |                                             | Ohje   |

- 3 Valitse avattavasta Värienhallinta-luettelosta jokin seuraavista vaihtoehdoista:
  - ColorSmart/sRGB: ColorSmart/sRGB-väritila soveltuu useimpiin tulostustöihin. Sitä käytetään useimmissa WWW-pohjaisissa asiakirjoissa ja nykyisissä kuvankäsittelylaitteissa.
  - AdobeRGB: Jos tulostat ammattikäyttöön tarkoitetusta ohjelmistosta AdobeRGB-väritilaa käyttäen, sulje sovelluksen värienhallinta ja käytä tulostinohjelmiston väritilan hallintaa. Käytä AdobeRGB-asetusta, kun tulostat valokuvia, jotka on alunperin luotu AdobeRGB-väritilassa.
  - Sovelluksen ohjaama: Käytä tätä asetusta, jos haluat, että tulostamiseen käyttämäsi ohjelma huolehtii valokuvan värien hallitsemisesta.
- 4 Määritä muut haluamasi tulostusasetukset ja valitse sitten **OK**.

# Exif Print

Exif Print (Exchangeable Image File Format 2.2) on kansainvälinen digitaalinen kuvastandardi, joka helpottaa digitaalikuvausta ja parantaa valokuvatulosteiden laatua. Kuvattaessa Exif Print -standardia tukevalla kameralla Exif Print -toiminto tallentaa esimerkiksi valotusaikaa, salamavalon tyyppiä ja värikylläisyyttä koskevat tiedot ja tallentaa ne kuvatiedostoon. HP Deskjet -tulostinohjelmisto käyttää kyseisiä tietoja automaattisesti tehden kuvaan tiettyjä korjauksia, joiden ansiosta tulostettavat valokuvat ovat erinomaisia

Jos haluat tulostaa Exif Print -käsiteltyjä valokuvia, sinulla on oltava

- digitaalikamera, joka tukee Exif Print -standardia
- Exif Print -standardia tukeva valokuvaohjelmisto.

Voit tulostaa Exif Print -toiminnolla käsiteltyjä valokuvia seuraavasti:

- 1 Avaa tulostettava tiedosto Exif Print -standardia tukevassa kuvankäsittelysovelluksessa.
- 2 Avaa tulostimen Ominaisuudet-valintaikkuna.
- 3 Napsauta Paperi/laatu-välilehteä.
- 4 Valitse sopiva valokuvapaperityyppi avattavasta **Tyyppi**-luetteloruudusta.
- 5 Valitse avattavasta Tulostuslaatu-luettelosta Normaali, Paras tai Suurin mahdollinen dpi.
- 6 Määritä muut haluamasi tulostusasetukset ja valitse sitten **OK**.

Tulostinohjelmisto optimoi tulostettavan kuvan automaattisesti.

# Valokuvapaperin säilyttäminen ja käsittely

HP:n valokuvapaperi säilyy laadukkaana, kun noudatat seuraavia ohjeita.

# Säilytys

- Säilytä käyttämättömät valokuvapaperiarkit muovipussissa. Säilytä pakattua valokuvapaperia tasaisella pinnalla viileässä paikassa.
- Kun tulostat, ota muovipussista vain välittömästi käytettävät paperit. Kun olet lopettanut tulostamisen, laita käyttämättömät arkit takaisin muovipussiin.
- Älä jätä käyttämätöntä valokuvapaperia paperilokeroon. Paperi voi käpristyä. Käpristyminen huonontaa valokuvien laatua.

# Käsittely

- Pidä aina kiinni valokuvapaperin reunasta. Sormenjäljet valokuvapaperissa huonontavat tulosteen laatua.
- Jos valokuvapaperin reunat käpristyvät yli 10 mm (0,4 tuumaa), suorista paperi laittamalla se säilytyspussiin ja taittamalla sitä vastakkaiseen suuntaan, kunnes paperi on suora.

Valokuvapaperin pitää olla suora ennen tulostusta.

# Taloudellinen valokuvatulostus

Jos haluat säästää rahaa ja mustetta valokuvia tulostaessasi, käytä HP:n tavallista valokuvapaperia ja määritä tulostuslaaduksi **Normaali**.

HP:n tavallinen valokuvapaperi on suunniteltu tavallista vähemmän mustetta kuluttavaan valokuvatulostukseen.

**Huomautus** Jos haluat erittäin laadukkaita valokuvatulosteita, käytä Premium Plus - valokuvapaperia ja määritä tulostuslaaduksi **Paras** tai Suurin mahdollinen dpi.

# 6

# Muiden asiakirjojen tulostaminen

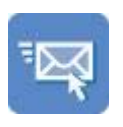

Sähköposti

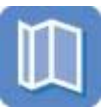

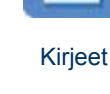

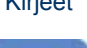

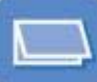

Asiakirjat

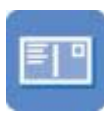

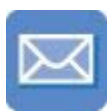

**Kirjekuoret** 

**Esitteet** 

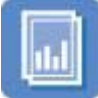

Kalvot

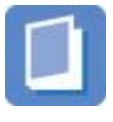

Vihkot

Onnittelukortit

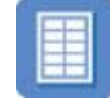

Tarrat

Julisteet

Postikortit

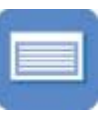

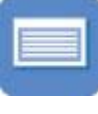

Arkistokortit

Silitettävät siirtokuvat

Tulostusvihjeet: Minimoi kulut ja vaiva ja optimoi tulosteiden laatu käyttämällä tulostusvihjeitä.

Tulostinohjelmisto: Lue lisätietoja tulostinohjelmistosta.

# Sähköposti

- Perusohjeet .
- Tulostuksen valmisteleminen
- Tulostaminen

# Perusohjeet

Älä ylitä syöttölokeron 100 paperiarkin enimmäiskapasiteettia.

- 1 Nosta tulostelokero.
- Siirrä paperinohjain aivan vasempaan reunaan. 2
- 3 Pane tavallinen paperi syöttölokeroon ja työnnä sitä tulostimeen päin niin pitkälle, kuin se menee.

4 Työnnä paperinohjainta siten, että se tulee tiiviisti paperin reunaa vasten.

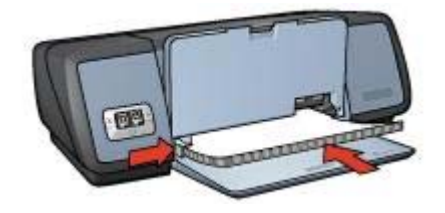

5 Laske tulostelokero alas.

#### Tulostaminen

- 1 Avaa tulostimen Ominaisuudet-valintaikkuna.
- 2 Valitse Tulostuksen pikavalinnat -välilehdestä Tavallinen tulostus tai Nopea, taloudellinen tulostus ja määritä sitten seuraavat tulostusasetukset:
  - **Paperikoko**: asianmukainen paperikoko
  - Paperityyppi: Automaattinen tai Tavallinen paperi
- 3 Valitse OK.

Käytä Lisätietoja-kuvaketta, kun haluat lisätietoja tulostimen Ominaisuudetvalintaikkunan toiminnoista.

# **Kirjeet**

- Perusohjeet
- Tulostuksen valmisteleminen
- Tulostaminen

### Perusohjeet

- Opi lisäämään kirjeeseen vesileima.
- Lisätietoja kirjekuoren tulostamisesta on kohdassa Kirjekuoret.
- Älä ylitä syöttölokeron 100 paperiarkin enimmäiskapasiteettia.

#### Tulostuksen valmisteleminen

- 1 Nosta tulostelokero.
- 2 Siirrä paperinohjain aivan vasempaan reunaan.
- 3 Aseta paperi syöttölokeroon ja työnnä sitä tulostimeen päin niin pitkälle, kuin se menee.

**Huomautus** Jos käytät kirjelomakepaperia, varmista, että lomakeosuus on alaspäin ja osoittaa kohti tulostinta.

4 Työnnä paperinohjainta siten, että se tulee tiiviisti paperin reunaa vasten.

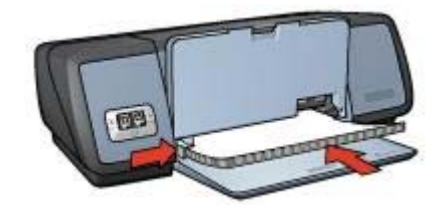

5 Laske tulostelokero alas.

## Tulostaminen

- 1 Avaa tulostimen Ominaisuudet-valintaikkuna.
- 2 Valitse **Tulostuksen pikavalinnat** -välilehdestä **Julkaisujen tulostus** ja määritä sitten seuraavat tulostusasetukset:
  - **Paperikoko**: asianmukainen paperikoko
  - Paperityyppi: Automaattinen tai Tavallinen paperi
- 3 Määritä muut haluamasi tulostusasetukset ja valitse sitten **OK**.

Käytä Lisätietoja-kuvaketta, kun haluat lisätietoja tulostimen Ominaisuudet-valintaikkunan toiminnoista.

# Asiakirjat

- Perusohjeet
- Tulostuksen valmisteleminen
- Tulostaminen

### Perusohjeet

- Jos haluat tulostaa vedoksia, käytä Nopea, taloudellinen tulostus -asetusta.
- Säästä paperia käyttämällä kaksipuolista tulostusta.
- Opi lisäämään asiakirjaan vesileima.
- Älä ylitä syöttölokeron 100 paperiarkin enimmäiskapasiteettia.

- 1 Nosta tulostelokero.
- 2 Siirrä paperinohjain aivan vasempaan reunaan.
- 3 Pane tavallinen paperi syöttölokeroon ja työnnä sitä tulostimeen päin niin pitkälle, kuin se menee.
- 4 Työnnä paperinohjainta siten, että se tulee tiiviisti paperin reunaa vasten.

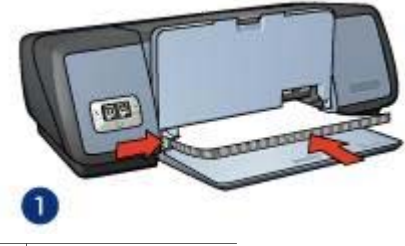

1 Letter- tai A4-paperi

5 Laske tulostelokero alas.

### Tulostaminen

- 1 Avaa tulostimen Ominaisuudet-valintaikkuna.
- 2 Valitse **Tulostuksen pikavalinnat** -välilehdestä **Tavallinen tulostus** ja määritä sitten seuraavat tulostusasetukset:
  - **Paperikoko**: asianmukainen paperikoko
  - Paperityyppi: Automaattinen tai Tavallinen paperi
- 3 Määritä seuraavat asetukset:
  - Tulostuslaatu
  - Kaksipuolinen tulostus, jos haluat tulostaa paperin molemmille puolille
- 4 Määritä muut haluamasi tulostusasetukset ja valitse sitten **OK**.

Käytä Lisätietoja-kuvaketta, kun haluat lisätietoja tulostimen Ominaisuudetvalintaikkunan toiminnoista.

# **Kirjekuoret**

- Perusohjeet
- Tulostuksen valmisteleminen
- Tulostaminen

### Perusohjeet

- Älä käytä kirjekuoria, joissa on
  - kiinnittimiä tai ikkunoita
  - paksut, epäsäännölliset tai käpristyneet reunat
  - kiiltävä tai kohokuvioitu pinta
  - rypistymiä, repeytymiä tai muita vaurioita.
- Tasaa kirjekuorien reunat ennen kuin panet kirjekuoret syöttölokeroon.
- Älä ylitä syöttölokeron 10 kirjekuoren enimmäiskapasiteettia.

- 1 Nosta tulostelokeroa ja poista kaikki syöttölokeron paperit.
- 2 Siirrä paperinohjain aivan vasempaan reunaan.
- 3 Pane kirjekuoret syöttölokeroon ja työnnä ne mahdollisimman pitkälle oikeaan reunaan.

Tulostuspuolten on oltava alaspäin, ja kirjekuorten läppien on oltava vasemmalla puolella.

- 4 Työnnä kirjekuoret tulostimeen niin pitkälle, kuin ne menevät.
- 5 Työnnä paperinohjainta siten, että se tulee tiiviisti kirjekuoripinon reunaa vasten.

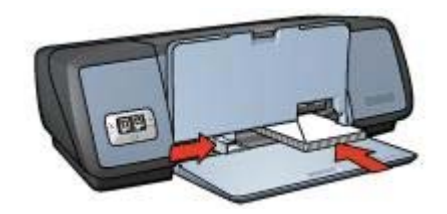

6 Laske tulostelokero alas.

### Tulostaminen

- 1 Avaa tulostimen Ominaisuudet-valintaikkuna.
- 2 Napsauta Paperi/laatu-välilehteä ja määritä sitten seuraavat asetukset:
  - Koko: asianmukainen kirjekuoren koko
  - Tyyppi: Automaattinen tai Tavallinen paperi
- 3 Määritä muut haluamasi tulostusasetukset ja valitse sitten **OK**.

Käytä Lisätietoja-kuvaketta, kun haluat lisätietoja tulostimen Ominaisuudetvalintaikkunan toiminnoista.

# Esitteet

- Perusohjeet
- Tulostuksen valmisteleminen
- Reunattomien esitteiden tulostaminen
- Reunallisten esitteiden tulostaminen

### Perusohjeet

- Parhaat tulokset saat käyttämällä HP:n esite- ja mainospaperia.
- Älä tulosta asiakirjoja ilman reunoja, jos varatulostustoiminto on käytössä. Tulostimessa tulee aina olla asennettuna kaksi tulostuskasettia.
- Avaa tiedosto ohjelmassa ja määritä esitteen koko. Varmista, että koko vastaa paperikokoa, jolle haluat esitteen tulostaa.
- Älä ylitä syöttölokeron 20 esitepaperiarkin enimmäiskapasiteettia.

- 1 Nosta tulostelokero.
- 2 Siirrä paperinohjain aivan vasempaan reunaan.
- 3 Aseta esitepaperi syöttölokeroon ja työnnä sitä tulostimeen päin niin pitkälle, kuin se menee.
- 4 Työnnä paperinohjainta siten, että se tulee tiiviisti paperin reunaa vasten.

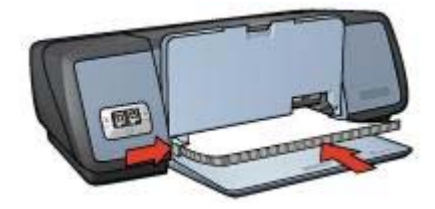

5 Laske tulostelokero alas.

#### Reunattomien esitteiden tulostaminen

- 1 Avaa tulostimen Ominaisuudet-valintaikkuna.
- 2 Napsauta Paperi/laatu-välilehteä.
- 3 Valitse paperikoko avattavasta **Koko**-luetteloruudusta.
- 4 Valitse haluamasi esitepaperi tai muu paperityyppi avattavasta **Tyyppi**luetteloruudusta.

Älä valitse Automaattinen-asetusta.

**Huomautus** Reunattomassa tulostuksessa ei voi käyttää kaikkia paperikokoja eikä -tyyppejä.

- 5 Valitse **Reunaton tulostus** -valintaruutu.
- 6 Määritä tulostuslaaduksi Paras tai Suurin mahdollinen dpi.
- 7 Valitse **Perusasetukset**-välilehti ja määritä arkkien suunta.
- 8 Napsauta Viimeistely-välilehteä ja valitse sitten Tulosta molemmat puolet, jos haluat tulostaa paperin molemmille puolille. Lisätietoja on kohdassa Kaksipuolinen tulostus.
- 9 Tulosta asiakirja valitsemalla OK.

Käytä Lisätietoja-kuvaketta, kun haluat lisätietoja tulostimen Ominaisuudet-valintaikkunan toiminnoista.

#### Reunallisten esitteiden tulostaminen

- 1 Avaa tulostimen Ominaisuudet-valintaikkuna.
- 2 Valitse Tulostuksen pikavalinnat -välilehdestä Julkaisujen tulostus ja määritä sitten seuraavat tulostusasetukset:
  - Paperityyppi: asianmukainen esitepaperin koko Älä valitse Automaattinen-asetusta.
    - Paperikoko: asianmukainen paperikoko
  - Suunta: Pysty tai Vaaka
- 3 Napsauta Viimeistely-välilehteä ja valitse sitten Tulosta molemmat puolet, jos haluat tulostaa esitepaperin molemmille puolille. Lisätietoja on kohdassa Kaksipuolinen tulostus.
- 4 Tulosta asiakirja valitsemalla **OK**.

Käytä Lisätietoja-kuvaketta, kun haluat lisätietoja tulostimen Ominaisuudetvalintaikkunan toiminnoista.

# Onnittelukortit

- Perusohjeet
- Tulostuksen valmisteleminen
- Tulostaminen

# Perusohjeet

- Avaa valmiiksi taitetut kortit ja pane ne syöttölokeroon.
- Parhaat tulokset saat käyttämällä HP:n onnittelukorttipaperia.
- Älä ylitä syöttölokeron 20 kortin enimmäiskapasiteettia.

# Tulostuksen valmisteleminen

- 1 Nosta tulostelokeroa ja poista kaikki syöttölokeron paperit.
- 2 Siirrä paperinohjain aivan vasempaan reunaan.
- 3 Erota onnittelukortit toisistaan leyhyttelemällä ja tasaa niiden reunat.
- 4 Laita kortit syöttölokeroon tulostettava puoli alaspäin.
- 5 Työnnä kortit tulostimeen niin pitkälle, kuin ne menevät.
- 6 Työnnä paperinohjainta siten, että se tulee tiiviisti korttien reunaa vasten.

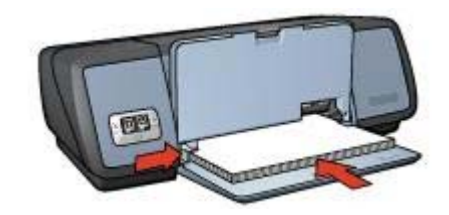

7 Laske tulostelokero alas.

# Tulostaminen

**Huomautus** Jos tulostusohjelmassa on onnittelukorttien tulostusominaisuus, seuraa ohjelman ohjeita. Muussa tapauksessa seuraa alla olevia ohjeita.

- 1 Avaa tulostimen Ominaisuudet-valintaikkuna.
- 2 Napsauta Paperi/laatu-välilehteä ja määritä sitten seuraavat asetukset.
  - Koko: asianmukainen kortin koko
  - Tyyppi: asianmukainen kortin tyyppi
  - Tulostuslaatu: Normaali
- 3 Määritä muut haluamasi tulostusasetukset ja valitse sitten **OK**.

Käytä Lisätietoja-kuvaketta, kun haluat lisätietoja tulostimen Ominaisuudetvalintaikkunan toiminnoista.

# Postikortit

- Perusohjeet
- Tulostuksen valmisteleminen

Tulostaminen

### Perusohjeet

- Käytä ainoastaan kortteja, jotka vastaavat tulostimen paperikokorajoituksia. Katso tiedot tulostimen mukana toimitetusta pikaoppaasta.
- Älä ylitä syöttölokeron 30 kortin enimmäiskapasiteettia.

### Tulostuksen valmisteleminen

- 1 Nosta tulostelokero.
- 2 Siirrä paperinohjain aivan vasempaan reunaan.
- 3 Pane kortit syöttölokeroon ja työnnä ne mahdollisimman pitkälle oikeaan reunaan. Korttien tulostuspuolien on oltava alaspäin, ja lyhyen reunan on osoitettava kohti tulostinta.
- 4 Työnnä kortit tulostimeen niin pitkälle, kuin ne menevät.
- 5 Työnnä paperinohjainta siten, että se tulee tiiviisti korttien reunaa vasten.

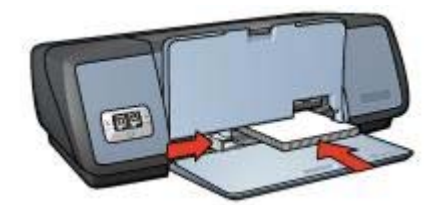

6 Laske tulostelokero alas.

### Tulostaminen

- 1 Avaa tulostimen Ominaisuudet-valintaikkuna.
- 2 Napsauta Paperi/laatu-välilehteä ja määritä sitten seuraavat tulostusasetukset:
  - **Koko**: asianmukainen kortin koko
  - Tyyppi: asianmukainen kortin tyyppi
  - Tulostuslaatu: Normaali tai Paras
- 3 Määritä muut haluamasi tulostusasetukset ja valitse sitten **OK**.

Käytä Lisätietoja-kuvaketta, kun haluat lisätietoja tulostimen Ominaisuudetvalintaikkunan toiminnoista.

# Kalvot

- Perusohjeet
- Tulostuksen valmisteleminen
- Tulostaminen

### Perusohjeet

- Parhaan tuloksen saat käyttämällä HP Premium Inkjet -kalvoa.
- Älä ylitä syöttölokeron 30 kalvon enimmäiskapasiteettia.

## Tulostuksen valmisteleminen

- 1 Nosta tulostelokeroa ja poista kaikki syöttölokeron paperit.
- 2 Siirrä paperinohjain aivan vasempaan reunaan.
- 3 Pane kalvot syöttölokeroon. Kalvojen tulostuspuolien on oltava alaspäin, ja tarranauhojen on osoitettava ylös ja kohti tulostinta.

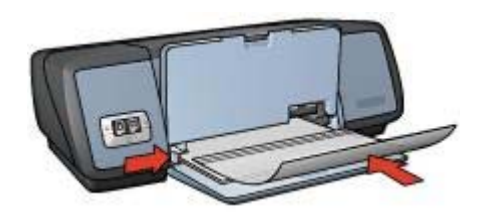

- 4 Työnnä kalvot varovasti tulostimeen, kunnes ne ovat paikoillaan. Varmista, että tarranauhat eivät takerru toisiinsa.
- 5 Työnnä paperinohjainta siten, että se tulee tiiviisti kalvojen reunaa vasten.
- 6 Laske tulostelokero alas.

### Tulostaminen

- 1 Avaa tulostimen Ominaisuudet-valintaikkuna.
- 2 Valitse Tulostuksen pikavalinnat -välilehdestä Julkaisujen tulostus ja määritä sitten seuraavat tulostusasetukset:
  - Paperikoko: asianmukainen paperikoko
  - Paperityyppi: Automaattinen tai sopiva kalvo
- 3 Määritä muut haluamasi tulostusasetukset ja valitse sitten OK.

Käytä Lisätietoja-kuvaketta, kun haluat lisätietoja tulostimen Ominaisuudetvalintaikkunan toiminnoista.

# Tarrat

- Perusohjeet
- Tulostuksen valmisteleminen
- Tulostaminen

### Perusohjeet

- Käytä ainoastaan mustesuihkutulostimeen tarkoitettuja paperisia, muovisia tai läpinäkyviä tarroja.
- Käytä ainoastaan täysiä tarra-arkkeja.
- Älä käytä tarra-arkkeja, jotka ovat tahmeita tai rypistyneitä tai joiden tarrat ovat huonosti paikallaan.
- Älä ylitä syöttölokeron 20 tarra-arkin enimmäiskapasiteettia (käytä vain Letter- ja A4-koon arkkeja).
## Tulostuksen valmisteleminen

- 1 Nosta tulostelokeroa ja poista kaikki syöttölokeron paperit.
- 2 Siirrä paperinohjain aivan vasempaan reunaan.
- 3 Leyhyttele tarra-arkkeja ja varmista, etteivät niiden reunat ole tarttuneet toisiinsa. Tasaa sitten arkkien reunat.
- 4 Pane tarra-arkit syöttölokeroon tulostuspuoli alaspäin.
- 5 Työnnä arkit tulostimeen niin pitkälle, kuin ne menevät.
- 6 Työnnä paperinohjainta siten, että se tulee tiiviisti arkkien reunaa vasten.

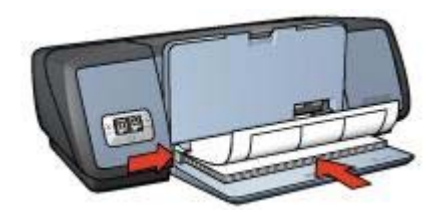

7 Laske tulostelokero alas.

## Tulostaminen

**Huomautus** Jos tulostusohjelmassa on tarrojen tulostustoiminto, toimi ohjelman ohjeiden mukaan. Muussa tapauksessa seuraa alla olevia ohjeita.

- 1 Avaa tulostimen Ominaisuudet-valintaikkuna.
- 2 Valitse **Tulostuksen pikavalinnat** -välilehdestä **Tavallinen tulostus** ja määritä sitten seuraavat tulostusasetukset:
  - Paperikoko: asianmukainen paperikoko
  - Paperityyppi: Automaattinen tai Tavallinen paperi
- 3 Valitse OK.

Käytä Lisätietoja-kuvaketta, kun haluat lisätietoja tulostimen Ominaisuudetvalintaikkunan toiminnoista.

# Arkistokortit ja muut pienikokoiset tulostusmateriaalit

- Perusohjeet
- Tulostuksen valmisteleminen
- Tulostaminen

#### Perusohjeet

- Käytä ainoastaan sellaisia kortteja ja pienikokoisia tulostusmateriaaleja, jotka vastaavat tulostimen paperikokorajoituksia. Katso tiedot tulostimen mukana toimitetusta pikaoppaasta.
- Älä ylitä syöttölokeron 30 kortin enimmäiskapasiteettia.

## Tulostuksen valmisteleminen

1 Nosta tulostelokeroa ja poista kaikki syöttölokeron paperit.

- 2 Siirrä paperinohjain aivan vasempaan reunaan.
- 3 Pane kortit syöttölokeroon ja työnnä ne mahdollisimman pitkälle oikeaan reunaan. Korttien tulostuspuolien on oltava alaspäin, ja lyhyen reunan on osoitettava kohti tulostinta.
- 4 Työnnä kortit tulostimeen niin pitkälle, kuin ne menevät.
- 5 Työnnä paperinohjainta siten, että se tulee tiiviisti korttien reunaa vasten.

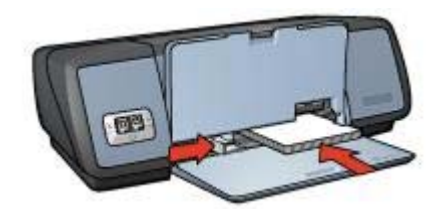

6 Laske tulostelokero alas.

## Tulostaminen

- 1 Avaa tulostimen Ominaisuudet-valintaikkuna.
- 2 Napsauta Paperi/laatu-välilehteä ja määritä sitten seuraavat tulostusasetukset:
  - Koko: asianmukainen kortin koko
  - Tyyppi: asianmukainen kortin tyyppi
- 3 Määritä muut haluamasi tulostusasetukset ja valitse sitten **OK**.

Käytä Lisätietoja-kuvaketta, kun haluat lisätietoja tulostimen Ominaisuudetvalintaikkunan toiminnoista.

## Vihkot

Vihkotulostustoiminto järjestää asiakirjan sivut ja muuttaa sivukokoa siten, että asiakirjan sivujen järjestys säilyy, kun se taitetaan vihkoksi.

Jos nelisivuinen vihko tulostetaan esimerkiksi kaksipuolista tulostusta käyttäen, sivujen järjestys muuttuu automaattisesti ja asiakirja tulostuu seuraavasti:

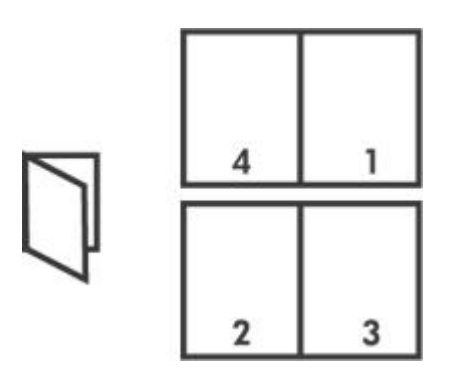

• Perusohjeet

- Tulostuksen valmisteleminen
- Tulostaminen

## Perusohjeet

Älä ylitä syöttölokeron 100 paperiarkin enimmäiskapasiteettia.

### Tulostuksen valmisteleminen

- 1 Nosta tulostelokero.
- 2 Siirrä paperinohjain aivan vasempaan reunaan.
- 3 Pane tavallinen paperi syöttölokeroon ja työnnä sitä tulostimeen päin niin pitkälle, kuin se menee.
- 4 Työnnä paperinohjainta siten, että se tulee tiiviisti paperin reunaa vasten.

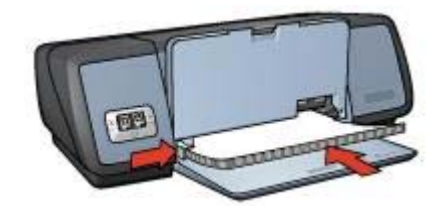

5 Laske tulostelokero alas.

## Tulostaminen

- 1 Avaa tulostimen Ominaisuudet-valintaikkuna.
- 2 Valitse **Tulostuksen pikavalinnat** -välilehti ja valitse sitten avattavasta luetteloruudusta **Kaksipuolinen tulostus**.
- 3 Valitse avattavasta **Tulosta molemmat puolet** -luetteloruudusta jompikumpi seuraavista sidonta-asetuksista:
  - Vasemmasta reunasta sidottu vihko
  - Oikeasta reunasta sidottu vihko
- 4 Määritä muut haluamasi tulostusasetukset ja valitse sitten **OK**.
- 5 Pane paperit takaisin syöttölokeroon oheisen kuvan mukaan, kun tulostusohjelma kehottaa toimimaan näin.

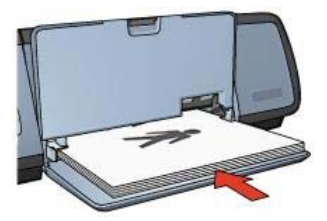

6 Tulosta vihko loppuun valitsemalla Jatka.

Käytä Lisätietoja-kuvaketta, kun haluat lisätietoja tulostimen Ominaisuudetvalintaikkunan toiminnoista.

# Julisteet

- Perusohjeet
- Tulostuksen valmisteleminen
- Tulostaminen

## Perusohjeet

• Kun julisteen osat on tulostettu, tasaa arkkien reunat ja teippaa arkit kiinni toisiinsa.

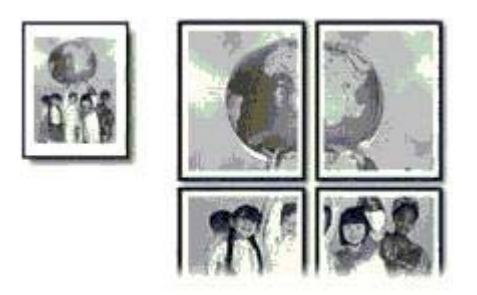

• Älä ylitä syöttölokeron 100 paperiarkin enimmäiskapasiteettia.

## Tulostuksen valmisteleminen

- 1 Nosta tulostelokero.
- 2 Siirrä paperinohjain aivan vasempaan reunaan.
- 3 Pane tavallinen paperi syöttölokeroon ja työnnä sitä tulostimeen päin niin pitkälle, kuin se menee.
- 4 Työnnä paperinohjainta siten, että se tulee tiiviisti paperin reunaa vasten.

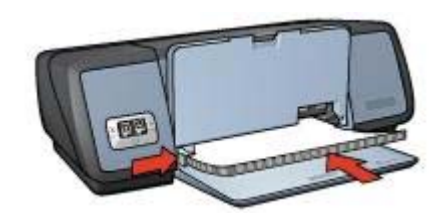

5 Laske tulostelokero alas.

#### Tulostaminen

1 Avaa tulostimen Ominaisuudet-valintaikkuna.

- 2 Napsauta Paperi/laatu-välilehteä ja määritä sitten seuraavat tulostusasetukset:
  - Koko: asianmukainen paperikoko
  - Tyyppi: Automaattinen tai Tavallinen paperi
- 3 Napsauta Viimeistely-välilehteä ja määritä sitten seuraavat tulostusasetus: Julistetulostus: 2 x 2, 3 x 3, 4 x 4 tai 5 x 5
- 4 Napsauta Perusasetukset-välilehteä ja määritä arkkien suunta.
- 5 Määritä muut haluamasi tulostusasetukset ja valitse sitten **OK**.

Käytä Lisätietoja-kuvaketta, kun haluat lisätietoja tulostimen Ominaisuudetvalintaikkunan toiminnoista.

# Silitettävät siirtokuvat

- Perusohjeet
- Tulostuksen valmisteleminen
- Tulostaminen

#### Perusohjeet

- Saat parhaat tulokset käyttämällä HP:n silitettäviä siirtokuvia.
- Kun tulostat peilikuvan, teksti ja kuvat tulostuvat vaakasuuntaisena peilikuvana suhteessa tietokoneen näytön kuvaan.

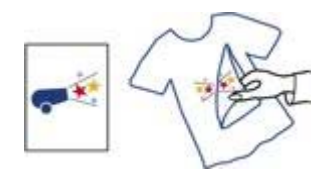

• Älä ylitä syöttölokeron 12 silitettävän siirtokuva-arkin enimmäiskapasiteettia.

### Tulostuksen valmisteleminen

- 1 Nosta tulostelokeroa ja poista kaikki syöttölokeron paperit.
- 2 Siirrä paperinohjain aivan vasempaan reunaan.
- 3 Pane siirtokuva-arkit syöttölokeroon tulostuspuoli alaspäin.
- 4 Työnnä paperi tulostimeen niin pitkälle, kuin se menee.
- 5 Työnnä paperinohjainta siten, että se tulee tiiviisti paperin reunaa vasten.

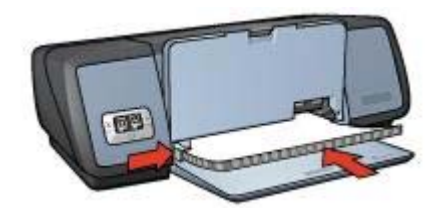

6 Laske tulostelokero alas.

## Tulostaminen

**Huomautus** Jos tulostusohjelmassa on silitettävien siirtokuvien tulostusominaisuus, seuraa ohjelman ohjeita. Muussa tapauksessa seuraa alla olevia ohjeita.

- 1 Avaa tulostimen Ominaisuudet-valintaikkuna.
- 2 Napsauta Paperi/laatu-välilehteä ja määritä sitten seuraavat tulostusasetukset:
  - Koko: asianmukainen paperikoko
  - Tyyppi: HP:n silitettävä siirtokuva
  - Tulostuslaatu: Normaali tai Paras
- 3 Napsauta **Perusasetukset**-välilehteä ja määritä sitten seuraavat tulostusasetus: **Suunta: Peilikuva**

**Huomautus** Jotkin ohjelmat, joissa on silitettävien siirtokuvien tulostusominaisuus, eivät edellytä peilikuvan tulostamista.

4 Määritä muut haluamasi tulostusasetukset ja valitse sitten OK.

Käytä Lisätietoja-kuvaketta, kun haluat lisätietoja tulostimen Ominaisuudetvalintaikkunan toiminnoista.

# 7 Tulostusvihjeet

## Säästä aikaa

- Käytä Tulostuksen pikavalinnat -välilehteä.
- Määritä tulostimen oletusasetukset niille asetuksille, joita käytät usein.
- Luo usein tulostettavia asiakirjoja varten Tulostustehtävä-pikasarjat.
- Tulosta edestä taakse.

## Säästä rahaa

- Käytä Nopea, taloudellinen tulostus -asetusta.
- Tulosta useita sivuja yhdelle paperiarkille.
- Tulosta kaksipuolinen asiakirja.
- Säästä valokuvatulostuksessa rahaa ja mustetta HP:n tavallista valokuvapaperia käyttämällä.

## Paranna tulosteiden laatua

- Esikatsele asiakirjaa ennen sen tulostamista.
- Tulosta mukautetulle paperikoolle.
- Valitse oikea paperityyppi.
- Valitse oikea tulostuslaatu.
- Muuta asiakirjan kokoa tarpeidesi mukaan.
- Lisää vesileima.

# Tulostuksen pikavalinnat

Tulostettavien asiakirjojen asetusten määrittäminen on helppoa Tulostuksen pikavalinnat -välilehden avulla.

#### Luku 7

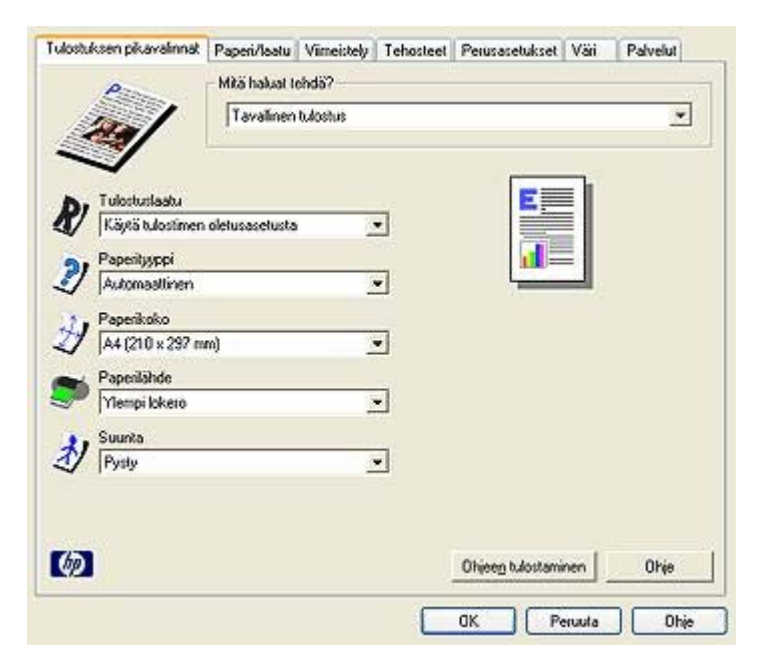

Käytä Tulostuksen pikavalinnat -välilehteä seuraavien tulostustehtävien suorittamiseen:

- Tavallinen tulostus
- Valokuvatulostus, reunaton
- Valokuvatulostus, valkeat reunat
- Kaksipuolinen tulostus
- Julkaisujen tulostus
- Nopea, taloudellinen tulostus

## Nopea, taloudellinen tulostus

Käytä Nopea, taloudellinen tulostus -asetusta, jos haluat tulostaa vedoslaatuisia tulosteita nopeasti.

Käytä Nopea, taloudellinen tulostus -asetusta seuraavasti:

- 1 Avaa tulostimen Ominaisuudet-valintaikkuna.
- 2 Valitse Tulostuksen pikavalinnat -välilehti ja valitse sitten avattavasta luetteloruudusta Käytä Nopea, taloudellinen tulostus.
- 3 Määritä haluamasi tulostusasetukset.
- 4 Valitse OK.

Käytä Lisätietoja-kuvaketta, kun haluat lisätietoja tulostimen Ominaisuudetvalintaikkunan toiminnoista.

# Tavallinen tulostus

Käytä Tavallinen tulostus -asetusta, jos haluat tulostaa asiakirjoja nopeasti.

- Asiakirjat
- Sähköposti

# Julkaisujen tulostus

Käytä Julkaisujen tulostus -asetusta, jos haluat tulostaa laadukkaita asiakirjoja. Näitä ovat esimerkiksi seuraavat:

- Kirjeet
- Esitteet
- Kalvot

# Harmaasävyinä tulostaminen

Tulosta asiakirja harmaasävyinä seuraavasti:

- 1 Avaa tulostimen Ominaisuudet-valintaikkuna.
- 2 Napsauta Tulostuksen pikavalinnat- tai Väri-välilehteä.

Huomautus Valitse Tulostuksen pikavalinnat -välilehdestä Julkaisujen tulostus tai Nopea, taloudellinen tulostus.

- 3 Valitse avattavasta Tulosta harmaasävyinä -luetteloruudusta jokin seuraavista:
  - Korkea laatu: Käytä tätä asetusta, jos tulostat valokuvia tai muita erittäin laadukkaita tulosteita.
  - Vain musta: Käytä tätä asetusta, jos haluat tulostaa nopeasti ja taloudellisesti.
- 4 Määritä muut haluamasi tulostusasetukset ja valitse sitten **OK**.

# Tulostimen oletusasetuksien määrittäminen

Tulostin tulostaa kaikki asiakirjat oletusasetusten mukaan, paitsi jos avaat tulostimen Ominaisuudet-valintaikkunan ja otat toiset asetukset käyttöön.

Voit säästää aikaa tulostaessasi määrittämällä tulostimen oletusasetukset usein käyttämiesi asetuksien mukaan. Kun toimit näin, sinun ei tarvitse määrittää asetuksia uudelleen aina, kun käytät tulostinta.

Muuta oletusasetuksia seuraavasti:

1 Napsauta tehtäväpalkin ilmaisinalueessa olevaa kuvaketta.

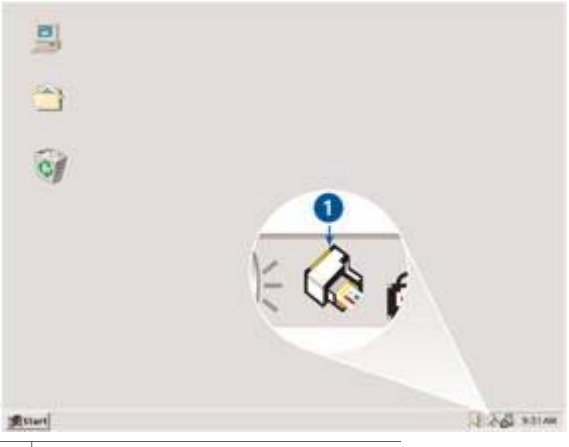

1 Tehtäväpalkin ilmaisinalueen kuvake

Tulostimen Ominaisuudet-valintaikkuna avautuu.

- 2 Valitse haluamasi oletusasetukset.
- 3 Valitse OK.

Näyttöön tulee valintaikkuna, jossa ilmoitetaan, että uusia asetuksia käytetään jokaisella tulostuskerralla. Jos et halua nähdä tätä valintaikkunaa jatkossa, valitse **Älä näytä tätä sanomaa uudelleen**.

4 Tallenna tulostamisen uudet oletusasetukset valitsemalla **OK**.

## Tulostuslaadun määrittäminen

Valitse tulostuslaatu seuraavasti:

- 1 Avaa tulostimen Ominaisuudet-valintaikkuna.
- 2 Napsauta Tulostuksen pikavalinnat- tai Paperi/laatu-välilehteä.
- 3 Valitse avattavasta Tulostuslaatu-luetteloruudusta jokin seuraavista asetuksista:
  - Pikavedos: Tätä asetusta käytettäessä tulostusnopeus on nopein ja musteenkulutus pienin.
  - Nopea normaali: Tätä asetusta käytettäessä tulostus on nopeampaa kuin Normaali-tilassa, mutta laadukkaampaa kuin Pikavedos-tilassa.
  - Normaali: Tätä asetusta käytettäessä tulostusnopeuden ja -laadun yhdistelmä on paras mahdollinen. Tämä on oikea asetus useimmille asiakirjoille.
  - Paras: Tätä asetusta käytettäessä tulostuslaatu on korkea.
  - Suurin mahdollinen dpi: Tätä asetusta käytettäessä tulostuslaatu on kaikkein korkein, mutta tulostaminen kestää kauemmin kuin Paras-asetusta käytettäessä ja vaatii paljon kiintolevytilaa.

Huomautus Tulostuksen pikavalinnat -välilehden käytettävissä olevat tulostuslaatuasetukset vaihtelevat tulostettavan asiakirjan tyypin mukaan.

# Sivujärjestyksen määrittäminen

Sivujärjestys määrää monisivuisren asiakirjojen sivujen tulostusjärjestyksen. Usein on käytännöllistä tulostaa ensimmäinen sivu viimeisenä siten, että asiakirja on kokonaan tulostelokerossa tulostuspuoli ylöspäin.

Voit määrittää sivujärjestyksen seuraavasti:

- 1 Avaa tulostimen Ominaisuudet-valintaikkuna.
- 2 Napsauta Perusasetukset-välilehteä.

| Kirjoita uusi pikasarjan nimi tähän                      | Ialenna   | Eoista |
|----------------------------------------------------------|-----------|--------|
| Suurta<br>G Pysty<br>C ⊻ooka<br>IT Pejikuva              | E         |        |
| Sivujäjestys<br>© Edettä taakse<br>© Tgkaa eleen         | 210 × 29  | 7 mm   |
| Kopion<br>Kopiomäärä 1 🛨 🗂 Lajitele                      | Lisätoimi | nnot   |
| Tulostukseg esikalselu<br>T Näytä tulostuksen esikalselu |           |        |
| 60                                                       |           | Ohio   |

- 3 Valitse jompikumpi seuraavista:
  - Edestä taakse: Tätä asetusta käytettäessä asiakirjan ensimmäinen sivu tulostuu viimeisenä. Asetus säästää aikaa, koska sen ansiosta sinun ei tarvitse järjestää sivuja oikeaan järjestykseen. Tämä on oikea asetus useimmille tulostustöille.
  - Takaa eteen: Tätä asetusta käytettäessä asiakirjan viimeinen sivu tulostuu ensimmäisenä.
- 4 Määritä muut haluamasi tulostusasetukset ja valitse sitten **OK**.

# Useiden sivujen tulostaminen yhdelle paperiarkille

Tulostinohjelmiston avulla voit tulostaa useita asiakirjan sivuja yhdelle paperiarkille. Tulostinohjelmisto muuttaa asiakirjan tekstin ja kuvien koon automaattisesti siten, että ne mahtuvat tulostettavalle sivulle.

Tulosta useita asiakirjan sivuja yhdelle paperiarkille seuraavasti:

1 Avaa tulostimen Ominaisuudet-valintaikkuna.

2 Napsauta Viimeistely-välilehteä.

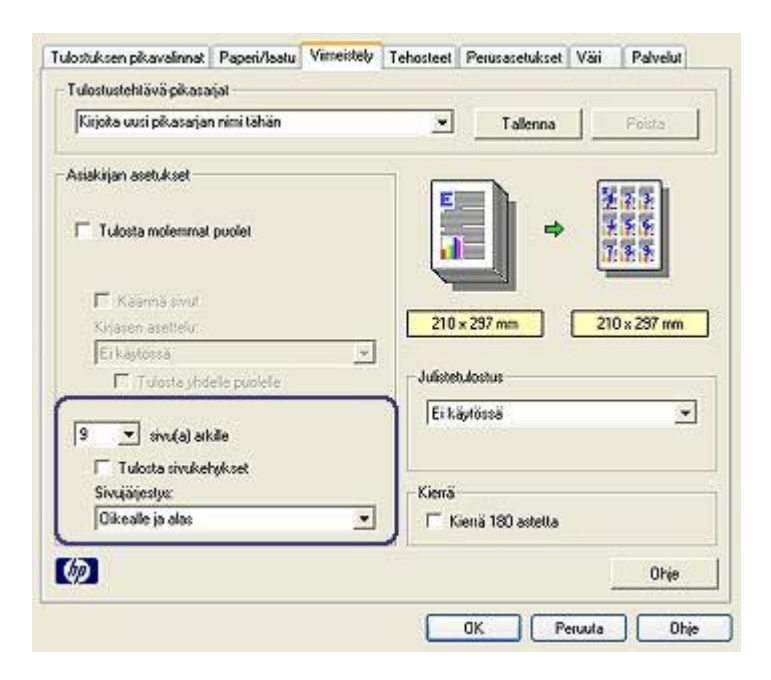

- 3 Valitse avattavasta **Sivua arkille** -luetteloruudusta se sivujen lukumäärä, jonka haluat tulostaa kullekin paperiarkille.
- 4 Jos haluat kunkin paperiarkille tulostettavan sivun ympärille kehyksen, valitse **Tulosta sivukehykset** -valintaruutu.
- 5 Valitse kunkin paperiarkin asettelu avattavasta Sivujärjestys-luetteloruudusta.
- 6 Määritä muut haluamasi tulostusasetukset ja valitse sitten **OK**.

## Tulostuksen esikatselu

Tarkasta tuloste tietokoneen näytöllä käyttämällä tulostuksen esikatselua ennen asiakirjan tulostamista. Jos tuloste ei näytä siltä, miltä sen pitäisi, peruuta tulostustyö ja muokkaa tulostusasetuksia tarpeidesi mukaan.

Voit esikatsella tulostettavaa asiakirjaa seuraavasti:

- 1 Avaa tulostimen Ominaisuudet-valintaikkuna.
- 2 Napsauta Perusasetukset-välilehteä.
- 3 Valitse Näytä tulostuksen esikatselu -valintaruutu.

| Kirjoita uusi pikasarjan nimi tähän |               | Poista |
|-------------------------------------|---------------|--------|
| Suurita                             | 210 x 237 mm  | ]      |
| Kgolot<br>Kopiomäärä                | Lisäteiminnet | Ohie   |

- 4 Määritä muut haluamasi tulostusasetukset ja valitse sitten OK. Asiakirja tulee näyttöön esikatselunäkymässä ennen sen tulostumista.
- 5 Valitse jompikumpi seuraavista:
  - Tulosta asiakirja valitsemalla ensin Tiedosto ja sitten Tulosta HP Deskjet tulostimeen.
  - Peruuta tulostustyö valitsemalla ensin Tiedosto ja sitten Peruuta tulostus. Muokkaa haluamiasi tulostusasetuksia, ennen kuin yrität tulostaa asiakirjan uudelleen.

## Mukautetun paperikoon määrittäminen

Mukautettu paperikoko -valintaikkunan avulla voit tulostaa normaalikoosta poikkeavalle paperille.

Määritä mukautettu paperikoko seuraavasti:

- 1 Avaa tulostimen Ominaisuudet-valintaikkuna.
- 2 Napsauta Paperi/laatu-välilehteä.
- Napsauta Mukautettu-painiketta. Mukautettu paperikoko -valintaikkuna tulee näyttöön.

#### Luku 7

| Yksikkö<br>G Tuums<br>C Milimetri |
|-----------------------------------|
|                                   |

- 4 Valitse mukautettavan paperikoon nimi avattavasta Nimi-luetteloruudusta.
- 5 Kirjoita paperin mitat **Leveys** ja **Pituus**-ruutuihin. Suurimmat ja pienimmät mahdolliset mitat on merkitty ruutujen alapuolelle.
- 6 Valitse mittayksikkö: Tuuma tai Millimetri.
- 7 Tallenna mukautettu paperikoko valitsemalla Tallenna.
- 8 Sulje Mukautettu paperikoko -valintaikkuna valitsemalla OK.

# Paperityypin valitseminen

- Automaattisen paperityypin tunnistimen käyttö
- Tietyn paperityypin valitseminen

#### Automaattisen paperityypin tunnistimen käyttö

Paperityypin oletusasetus on Automaattinen. Kun tämä asetus on käytössä, automaattinen paperityypin tunnistin valitsee tulostusasetukset automaattisesti tulostusmateriaalin mukaan, erityisesti käytettäessä HP:n tulostusmateriaaleja.

Ota automaattinen paperityypin tunnistin käyttöön seuraavasti:

- 1 Avaa tulostimen Ominaisuudet-valintaikkuna.
- 2 Napsauta Tulostuksen pikavalinnat- tai Paperi/laatu-välilehteä.
- 3 Etsi oikea avattava luetteloruutu:

| Välilehti                   | Avattava luetteloruutu |
|-----------------------------|------------------------|
| Tulostuksen<br>pikavalinnat | Paperityyppi           |
| Paperi/laatu                | Тууррі                 |

- 4 Valitse avattavasta luetteloruudusta Automaattinen.
- 5 Määritä muut haluamasi tulostusasetukset ja valitse sitten **OK**.

**Huomautus** Älä käytä Automaattinen-asetusta, jos tulostat laadukkaita tulosteita Valitse tällöin jokin tietty paperityyppi.

## Tietyn paperityypin valitseminen

HP suosittelee, että erittäin laadukkaita asiakirjoja tulostettaessa tulosteelle valitaan jokin tietty paperityyppi.

Valitse tietty paperityyppi seuraavasti:

- 1 Avaa tulostimen Ominaisuudet-valintaikkuna.
- 2 Napsauta Tulostuksen pikavalinnat- tai Paperi/laatu-välilehteä.
- 3 Etsi oikea avattava luetteloruutu:

| Välilehti                   | Avattava luetteloruutu |
|-----------------------------|------------------------|
| Tulostuksen<br>pikavalinnat | Paperityyppi           |
| Paperi/laatu                | Тууррі                 |

- 4 Valitse haluamasi paperityyppi avattavasta luetteloruudusta.
- 5 Määritä muut haluamasi tulostusasetukset ja valitse sitten **OK**.

## Tulostustehtävien pikasarjat

Tulostustehtävän pikasarjan avulla voit tulostaa tavallisesti käytetyillä asetuksilla tai tallentaa tällaiset asetukset.

Jos tulostat usein esimerkiksi kirjekuoria, voit luoda tulostustehtävän, joka sisältää tavallisesti kirjekuorien tulostamiseen käytettävät asetukset, kuten paperikoon, tulostuslaadun ja suunnan asetukset. Kun olet luonut tulostustehtävän, valitse kirjekuoria tulostaessasi mieluummin se, kuin että määrittäisit kunkin tulostusasetuksen erikseen.

**Huomautus** Tulostinohjelmistoon voi tallentaa enintään 25 tulostustehtävän pikasarjaa.

Voit luoda oman tulostustehtävän tai käyttää avattavan Tulostustehtävä-pikasarjatluetteloruudun erityistarkoituksiin suunniteltuja tulostustehtäviä.

- Tulostustehtävän pikasarjan käyttäminen
- Tulostustehtävän pikasarjan luominen
- Tulostustehtävän pikasarjan poistaminen

#### Tulostustehtävän pikasarjan käyttäminen

Ota tulostustehtävän pikasarja käyttöön seuraavasti:

- 1 Avaa tulostimen Ominaisuudet-valintaikkuna.
- 2 Valitse avattavasta luetteloruudusta tulostustehtävä, jota haluat käyttää.

| Kirjoita uusi pikasarjan nimi tähän | -  | Ialenna    | Eoista |
|-------------------------------------|----|------------|--------|
| jurta                               | -1 |            | -      |
| @ Pysty                             |    | Ξ          |        |
| ⊂ ¥aaka                             |    |            |        |
| 🗖 Pejikuva                          |    |            |        |
| iivujajjestys                       |    | 210        |        |
| · Egestő teakse                     |    | 210 x 23/  | mm     |
| C Tgkaa eleen                       |    |            |        |
| Copiot                              |    | Lisätoimin | not    |
| Kopiomäärä 🔲 🛨 🗖 Lajitele           | -  |            |        |
| ulostuksen esikatselu               |    |            |        |
| 🕅 Näytä tulostuksen esikatselu      |    |            |        |
| 1000                                |    |            |        |

3 Valitse OK.

Huomautus Palauta oletusasetukset valitsemalla ensin avattavasta Tulostustehtävä-pikasarjat-luetteloruudusta Tulostuksen oletusasetukset ja valitse sitten OK.

#### Tulostustehtävän pikasarjan luominen

Luo tulostustehtävän pikasarja seuraavasti:

- 1 Avaa tulostimen Ominaisuudet-valintaikkuna.
- 2 Valitse määritykset, jotka haluat mukaan uuteen tulostustehtävään.
- 3 Anna uudelle tulostustehtävälle nimi avattavaan Tulostustehtävä-pikasarjatluetteloruutuun ja valitse sitten Tallenna. Tulostustehtävän pikasarja lisätään avattavaan luetteloruutuun.

**Huomautus** Jos lisäät tulostustehtävään asetuksia, nimeä tulostustehtävälle uudelleen valitse sitten **OK**.

#### Tulostustehtävän pikasarjan poistaminen

Poista tulostustehtävän pikasarja seuraavasti:

- 1 Avaa tulostimen Ominaisuudet-valintaikkuna.
- 2 Valitse poistettava tulostustehtävä avattavasta luetteloruudusta ja valitse sitten **Poista**.

Huomautus Kaikkia tulostustehtävien pikasarjoja ei voi poistaa.

# Kaksipuolinen tulostus

*Kaksipuolisen tulostuksen* avulla voit tulostaa paperin molemmille puolille. Paperin molemmille puolille tulostaminen on sekä taloudellista että ympäristön kannalta järkevää.

## Sidontatyyppi

Valitse haluamasi kaksipuolisen asiakirjan sidontatyyppi. Seuraa sitten kyseisen sidontatyypin ohjeita.

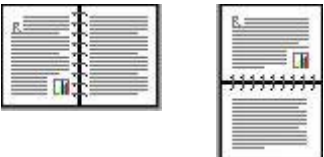

Kirjasidonta

Lehtiösidonta

Huomautus Kirjasidonta on yleisin sidontatyyppi.

## Kirjasidonta

Tulosta kaksipuoliset asiakirjat kirjasidontaa varten seuraavasti:

- 1 Avaa tulostimen Ominaisuudet-valintaikkuna.
- 2 Valitse **Tulostuksen pikavalinnat** -välilehti ja valitse sitten avattavasta luetteloruudusta **Kaksipuolinen tulostus**.

| D. T. | dostuslaatu     |          |   | E   |     |   |   |
|-------|-----------------|----------|---|-----|-----|---|---|
|       | ormaali         |          | 2 | - 1 | A 1 |   |   |
| S. Pa | perityyppi      |          |   |     |     | 4 | 2 |
|       | utomaattinen    |          | 2 | - 7 |     |   |   |
| 7. Pe | perikoko        |          |   |     |     |   |   |
| 1 1   | 4 (210 x 297 m  | n)       | 2 | -   |     |   |   |
| Pa    | perilähde       |          |   |     |     |   |   |
|       | lempi lokero    |          | 2 | -   |     |   |   |
| T     | alosta molemmai | t puolet |   |     |     |   |   |
| J     | lanuaalisesti   | -        | 2 | -   |     |   |   |
| C     |                 |          |   |     |     |   |   |

- 3 Valitse avattavasta Tulosta molemmat puolet -luetteloruudusta Manuaalisesti.
- 4 Määritä muut haluamasi tulostusasetukset ja valitse sitten **OK**. Tulostin tulostaa ensin parittomat sivut.
- 5 Kun parittomat sivut ovat tulostuneet, pane tulostetut sivut takaisin tulostimeen tulostettu puoli ylöspäin.

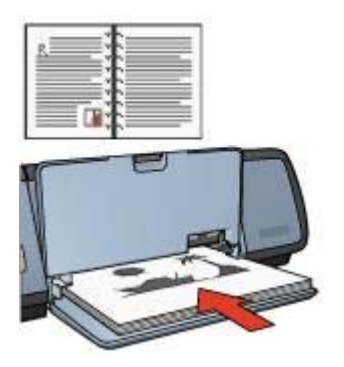

6 Tulosta parilliset sivut valitsemalla Jatka.

## Lehtiösidonta

Tulosta kaksipuoliset asiakirjat lehtiösidontaa varten seuraavasti:

- 1 Avaa tulostimen Ominaisuudet-valintaikkuna.
- 2 Napsauta Viimeistely-välilehteä.

| Kirjoita uusi pikasarjan nimi tähän | Talenna Poista            |
|-------------------------------------|---------------------------|
|                                     |                           |
| Asiakirjan asetukset                | <b></b>                   |
| Tulosta molemmat puolet             |                           |
| Kirjasen asettelu:                  | 210 x 297 mm 210 x 297 mm |
| Ei käytössä 💌                       |                           |
| 🗖 Tuloste jhdelle puolelle          | Julistehulostus           |
| 1 sizada) aikila                    | Ei käytössä 💌             |
| Tulota in ketakaat                  |                           |
| Sivuporestys                        | Kienä                     |
|                                     | 🖵 Kienä 180 astetta       |
| Oikeale ja alas 💌                   |                           |

- 3 Valitse seuraavat valintaruudut:
  - Tulosta molemmille puolille
  - Käännä sivut
- 4 Määritä muut haluamasi tulostusasetukset ja valitse sitten **OK**. Tulostin tulostaa ensin parittomat sivut.
- 5 Kun parittomat sivut ovat tulostuneet, pane tulostetut sivut takaisin tulostimeen tulostettu puoli ylöspäin ja asiakirjan suunnan (pysty tai vaaka) mukaan.

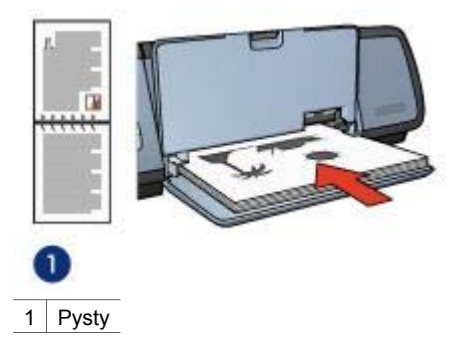

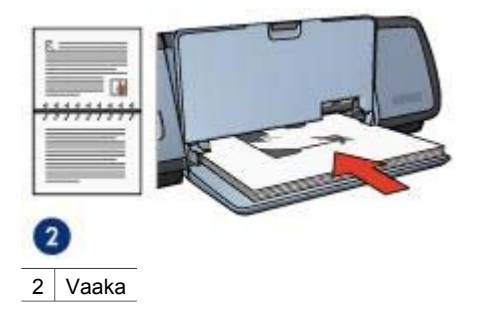

6 Tulosta parilliset sivut valitsemalla Jatka.

# Asiakirjan koon muuttaminen

Käytä tulostinohjelmistoa näiden tehtävien suorittamiseen:

- Tulosta asiakirja toisen kokoiselle paperille, kuin sen muotoiluasetuksissa on määritetty.
- Pienennä tai suurenna tulostettavan sivun tekstiä ja grafiikkaa.

## Toiselle paperikoolle tulostaminen

Käytä tätä toimintoa, jos haluat tulostaa asiakirjan toisen kokoiselle paperille, kuin sen muotoiluasetuksissa on määritetty. Toiminto voi olla hyödyllinen, jos käytettävissä ei ole oikeankokoista paperia.

Jos olet esimerkiksi luonut asiakirjan, joka on muotoiltu Letter-kokoista paperia varten, mutta sinulla ei tulostushetkellä senkokoista paperia ole, voit tulostaa asiakirjan toiselle paperikoolle.

Muuta asiakirjan koko toisen paperikoon mukaiseksi seuraavasti:

- 1 Avaa tulostimen Ominaisuudet-valintaikkuna.
- 2 Napsauta Tehosteet-välilehteä.

| Kirjota uusi pikasarjan nimi tähän                                                                        | Talenna Posta                                                  |
|----------------------------------------------------------------------------------------------------|----------------------------------------------------------------|
| Koon muuttamisen asetukset<br>Tulosta asiakrija käytläen täkä<br>A4 (210 x 297 mm)<br>F Skaalea sopiveksi |                                                                |
| 100 Xnomaelkoosta                                                                                         | 210 x 297 mm<br>Vesteimst<br>[teimtään] ▼<br>Van enemmänen svu |
| 6 <b>7</b> 1                                                                                              | Muskkaa                                                        |

- 3 Valitse Tulosta asiakirja käyttäen tätä -valintaruutu ja valitse sitten haluamasi uusi paperikoko avattavasta luetteloruudusta. Valitse se paperikoko, jota tulostuksessa käytetään, älä asiakirjan muotoilussa käytettyä paperikokoa.
- 4 Valitse jompikumpi seuraavista:

| Tavoite                                                        | Toimenpide                                               |
|----------------------------------------------------------------|----------------------------------------------------------|
| Pienennä tai suurenna asiakirja<br>kohdepaperia vastaavaksi.   | Valitse <b>Skaalaa sopivaksi</b> -<br>valintaruutu.      |
| Tulosta asiakirja valitulle paperikoolle sen alkuperäiskoossa. | Älä valitse <b>Skaalaa sopivaksi</b> -<br>valintaruutua. |

5 Määritä muut haluamasi tulostusasetukset ja valitse sitten **OK**.

#### Tekstin ja grafiikan pienentäminen tai suurentaminen

Käytä tätä toimintoa tekstin ja grafiikan pienentämiseen tai suurentamiseen paperikokoa muuttamatta.

Pienennä tai suurenna teksti ja grafiikka seuraavasti:

- 1 Avaa tulostimen Ominaisuudet-valintaikkuna.
- 2 Napsauta Tehosteet-välilehteä.
- 3 Kirjoita % normaalikoosta -ruutuun prosentti, jonka mukaan haluat pienentää tai suurentaa asiakirjan tekstiä ja grafiikkaa.

Sata prosenttia vastaa tekstin ja grafiikan todellista kokoa. Jos haluat pienentää tekstiä ja grafiikkaa, kirjoita ruutuun luku, joka on pienempi kuin sata. Jos haluat suurentaa tekstiä ja grafiikkaa, kirjoita ruutuun luku, joka on suurempu kuin sata.

4 Määritä muut haluamasi tulostusasetukset ja valitse sitten OK.

# Vesileimat

Vesileimat tulostuvat asiakirjojen taustalle.

- Aiemmin luodun vesileiman käyttäminen
- Vesileiman luominen tai muuttaminen

#### Aiemmin luodun vesileiman käyttäminen

Lisää valmis vesileima asiakirjaan seuraavasti:

- 1 Avaa tulostimen Ominaisuudet-valintaikkuna.
- 2 Napsauta Tehosteet-välilehteä.
- 3 Valitse haluamasi vesileima avattavasta Vesileimat-luetteloruudusta.

| Kirjoita uusi pikasarjan nimi tähän                                                                                                    | Talenna Poista                                                               |
|----------------------------------------------------------------------------------------------------|------------------------------------------------------------------------------|
| Koon muuttamisen asetukset<br>Tulosta asiakiija käyttäen tätä:<br>Letter (8.5 x 11 humsa)<br>Skaafaa sopivaksi<br>100 % normaalikoosta<br>4 | Vesileinst<br>ERITTÄIN LUOTTAMUKSELLINEN<br>Vain ensimmäinen sivu<br>Muokkaa |
| (p)                                                                                                    | Ohje                                                                         |

Jos et halua käyttää luettelossa valmiina olevia vesileimoja, luo uusi vesileima.

- 4 Valitse jompikumpi seuraavista:
  - Jos haluat vesileiman näkyvän vain ensimmäisellä sivulla, valitse Vain ensimmäinen sivu -valintaruutu.
  - Jos haluat vesileiman näkyvän kaikilla sivuilla, älä valitse Vain ensimmäinen sivu -valintaruutua.
- 5 Tulosta asiakirja paperityyppikohtaisten ohjeiden mukaan.

## Vesileiman luominen tai muuttaminen

Luo vesileima tai muuta sitä seuraavasti:

- 1 Avaa tulostimen Ominaisuudet-valintaikkuna.
- 2 Napsauta Tehosteet-välilehteä.
- 3 Valitse Muokkaa.

Vesileimatiedot-valintaikkuna tulee näyttöön.

| (ykyiset vesleimat                                                     | Eskatselu         |  |  |
|------------------------------------------------------------------------|-------------------|--|--|
| EI MUIDEN TIETOON                                                      | 2                 |  |  |
| ERITTÄIN LUOTTÄMUKSELLINEN<br>LUOTTAMUKSELLINEN<br>VEDOS<br>ÄLÄ KOPIOI | Schame            |  |  |
| Uusi                                                                   | - Alexandre       |  |  |
| /esileimasanoma                                                        | Fontin määritteet |  |  |
|                                                                        | Nimi              |  |  |
| 1                                                                      | Arial             |  |  |
| /iestin kulma                                                          | Väit              |  |  |
|                                                                        | Punainen          |  |  |
| C Vaaka                                                                | Varjoslus         |  |  |
| C Kulma                                                                | Keskivaalea       |  |  |
| seals de sal                                                           | Kaka Tyyli        |  |  |
| Tasaus sivule                                                          | 72 ± Normaali ■   |  |  |
|                                                                        | OK Pesuita Ohie   |  |  |

- 4 Valitse jompikumpi seuraavista:
  - Valitse Uusi.
  - Valitse valmis vesileima, jota haluat muuttaa.
- 5 Kirjoita vesileiman teksti ja määritä tekstin kulma ja fontin määritteet.
- 6 Kun vesileiman tiedot on määritetty, valitse **OK**.

Lisätietoja vesileimojen käyttämisestä on kohdassa Aiemmin luodun vesileiman käyttäminen.

Käytä Lisätietoja-kuvaketta, kun haluat lisätietoja tulostimen Ominaisuudetvalintaikkunan toiminnoista.

# 8 Tulostinohjelmisto

- Voit määrittää tulostusasetukset tulostimen Ominaisuudet-valintaikkunassa.
- Käytä Lisätietoja-kuvaketta, kun haluat lisätietoja yksittäisistä tulostusasetuksista.
- Kohdassa Laitteen tilaikkuna on hyödyllisiä tietoja tulostustyöstä.

# Tulostimen Ominaisuudet-valintaikkuna

Tulostinta ohjaa tietokoneeseen asennettu ohjelmisto. Voit muuttaa asiakirjan tulostusasetuksia tulostinohjelmasta, jota kutsutaan myös *tulostinohjaimeksi*.

Voit muuttaa tulostusasetuksia avaamalla tulostimen Ominaisuudet-valintaikkunan.

**Huomautus** Tulostimen Ominaisuudet-valintaikkunasta käytetään myös nimeä Tulostinasetukset-valintaikkuna.

## Tulostimen Ominaisuudet-valintaikkunan avaaminen

Avaa tulostimen Ominaisuudet-valintaikkuna seuraavasti:

- 1 Avaa tulostettava tiedosto.
- 2 Valitse **Tiedosto**-valikosta **Tulosta** ja valitse sitten **Ominaisuudet** tai **Asetukset**. Tulostimen Ominaisuudet-valintaikkuna avautuu.

**Huomautus** Komennot, joilla tulostimen Ominaisuudet-valintaikkunan avataan, voivat vaihdella sovelluksen mukaan.

## Lisätietoja-ohje

Käytä Lisätietoja-kuvaketta, kun haluat lisätietoja tulostimen Ominaisuudetvalintaikkunan toiminnoista.

# Lisätietoja-ohjeen käyttäminen

Käytä Lisätietoja-ohjetta, kun haluat lisätietoja käytettävissä olevista tulostusasetuksista.

- 1 Siirrä kohdistin sen toiminnon kohtaan, josta haluat lisätietoja.
- 2 Napsauta hiiren oikeaa painiketta. Lisätietoja-ikkuna tulee näyttöön.
- 3 Siirrä kohdistin **Lisätietoja**-ikkunan kohdalle ja napsauta sitä hiiren vasemmalla painikkeella.

Toiminnon selitys tulee näyttöön.

# Laitteen tilaikkuna

Laitteen tilaikkuna avautuu aina, kun tulostin tulostaa tiedoston.

| Mustetasot *                                              |                        |     | Lailleen ila 🛛 🕗                                                                                                    |
|-----------------------------------------------------------|------------------------|-----|----------------------------------------------------------------------------------------------------|
| *Arvio, Todelinen mu                                      | sleen määrä voi vahdel | la. | Asiakijan ominaisuudet 3<br>Asiakija: UnMed<br>Tulostuslaatu: Nopea normaali<br>Paperityyppi: Tavalinen<br>Paperikoko: Kirjekuori no 10 |
| Tilaustiedot                                              |                        |     | Muula tulostimen tulostustapaa napsaullamalla järjestelmäpaikin<br>ilmaisimalusessa olevaa kuvaketta.                                   |
| Alä näytä tälä uudelleen Sulje ikkuna Peruuta tulostus << |                        | ~   |                                                                                                    |

Ikkunassa näkyy seuraavat tiedot:

- 1 **Mustetasot**: Tämä toiminto ilmaisee kussakin tulostuskasetissa olevan musteen arvioidun määrän.
- 2 Laitteen tila: Tämä toiminto ilmaisee tulostimen toimintatilan. Esimerkiksi Taustatulostus tai Tulostetaan.
- 3 Asiakirjan ominaisuudet: Tämä kohta sisältää seuraavat tiedot nykyisestä tulostustyöstä:
  - Asiakirja: tällä hetkellä tulostettavan tiedoston nimi
  - Tulostuslaatu: käytettävä tulostuslaadun asetus
  - **Paperityyppi**: käytettävä paperityyppi
  - Paperikoko: käytettävä paperikoko

Jos haluat muodostaa yhteyden HP:n WWW-sivustoon tarvikkeiden ja lisälaitteiden tilaamista varten, valitse **Tilaustiedot**.

Jos et halua, että laitteen tilaikkuna tulee näkyviin tulostuksen aikana, valitse Älä näytä tätä uudelleen -valintaruutu.

Voit peruuttaa tulostustyön napsauttamalla Peruuta tulostus -painiketta.

Voit sulkea laitteen tilaikkunan valitsemalla Sulje ikkuna.

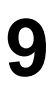

# Huolto

- Tulostuskasettien asentaminen
- Automaattisen virrankytkennän ja -katkaisun ottaminen käyttöön
- Tulostuskasettien kohdistaminen
- Värin kalibroiminen
- Tulostuslaadun kalibroiminen
- Tulostuskasettien puhdistaminen automaattisesti
- Tulostimen rungon huoltaminen
- Musteen poistaminen iholta ja vaatteista
- Tulostuskasettien puhdistaminen käsin
- Tulostuskasettien huoltaminen
- Tulostimen Työkalut-toiminto

## Tulostuskasettien asentaminen

- Tulostuskasettien yhdistelmät
- Valintanumerot
- Varatulostustoiminto
- Asennusohjeet

#### Tulostuskasettien yhdistelmät

Sinun tulisi käyttää kolmivärikasettia ja mustaa tulostuskasettia useimpia asiakirjoja tulostaessasi. Kun tulostat valokuvia, käytä valokuvatulostuskasettia yhdessä kolmivärikasetin kanssa.

Asenna kolmivärikasetti aina tulostuskasettien vaunun vasemmalle puolelle.

Asenna musta tulostuskasetti tai kolmivärikasetti aina tulostuskasettien vaunun oikella puolelle.

#### Valintanumerot

Kun ostat uusia tulostuskasetteja, käytä valitsemiseen tulostuskasetin valintanumeroa.

Valintanumero löytyy kolmesta paikasta:

 Valintanumerotarra: Etsi numero vaihdettavassa tulostuskasetissa olevasta tarrasta.

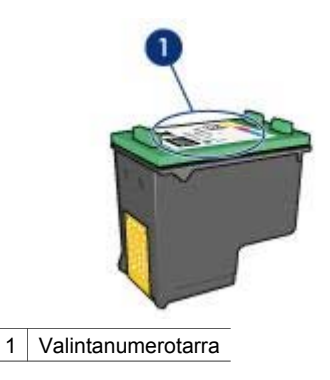

- Tulostimen käyttöoppaat: Tulostimen mukana toimitetussa pikaoppaassa on luettelo tulostuskasettien valintanumeroista.
- Tulostuskasetin tilaustiedot -valintaikkuna: Voit avata tulostuskasettien valintanumeroiden luettelon käynnistämällä tulostimen Työkalut-toiminnon, napsauttamalla Arvioitu musteen taso -välilehteä ja valitsemalla sitten Tulostuskasetin tilaustiedot -painikkeen.

### Varatulostustoiminto

Tulostin toimii, kun siihen on asennettu vain yksi tulostuskasetti. Lisätietoja on kohdassa Varatulostustoiminto.

#### Asennusohjeet

Asenna tulostuskasetti seuraavasti:

- 1 Varmista, että tulostimeen on kytketty virta.
- 2 Lisää syöttölokeroon Letter- tai A4-kokoista valkoista paperia.
- 3 Avaa tulostimen kansi.
- 4 Odota, kunnes tulostuskasettien vaunu on siirtynyt tulostimen oikeaan reunaan ja on paikallaan liikkumatta.
- 5 Paina tulostuskasettia alaspäin ja liu'uta se ulos tulostuskasettien vaunusta.

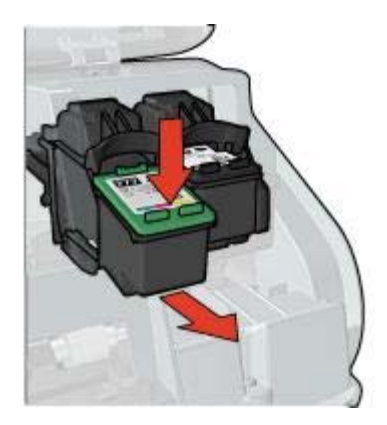

6 Ota vaihtokasetti pakkauksestaan ja poista muoviteippi varovasti.

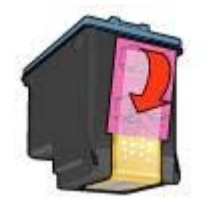

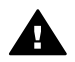

Varoitus Älä koske tulostuskasetin mustesuuttimiin tai kuparisiin kosketuspintoihin. Näihin osiin koskeminen saattaa johtaa tukkeumiin, musteongelmiin ja huonoihin sähkökytkentöihin. Älä poista kupariliuskoja. Ne ovat sähkönjohtimia.

- 7 Pidä tulostuskasettia siten, että kupariset kosketuspinnat osoittavat alaspäin ja kohti tulostinta.
- 8 Työnnä tulostuskasettia tulostuskasettien vaunuun loivassa kulmassa, kunnes se napsahtaa paikalleen.

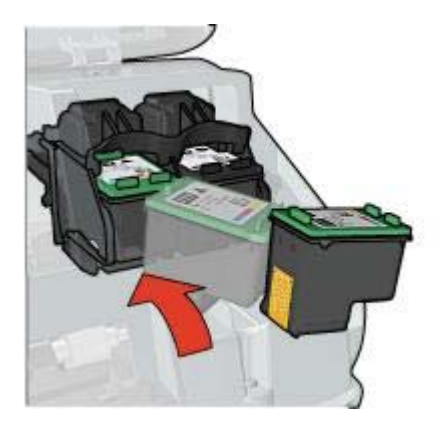

9 Sulje tulostimen kansi.

Tulostin tulostaa automaattisesti kalibrointisivun.

Lisätietoja uusien tulostuskasettien säilyttämisestä on kohdassa Tulostuskasettien säilyttäminen.

Lisätietoja tyhjien tulostuskasettien kierrättämisestä on kohdassa Tulostuskasettien palauttaminen.

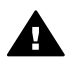

Varoitus Pidä uudet ja käytetyt kasetit poissa lasten ulottuvilta.

# Automaattisen virrankytkennän ja -katkaisun ottaminen käyttöön

- Automaattinen virrankytkentä
- Automaattinen virrankatkaisu

#### Automaattinen virrankytkentä

Automaattinen virrankytkentä on tulostimen oletustoiminto. Tulostimen virta kytkeytyy automaattisesti, kun käyttäjä tulostaa tiedoston tai avaa tulostimen kannen.

#### Automaattinen virrankatkaisu

Kun automaattinen virrankatkaisutoiminto on käytössä, tulostin siirtyy virransäästötilaan, jos sitä ei ole käytetty 30 minuuttiin.

Ota automaattinen virrankatkaisutoiminto käyttöön seuraavasti:

- 1 Käynnistä tulostimen Työkalut-toiminto.
- 2 Napsauta Kokoonpano-välilehteä.
- 3 Valitse Aktivoi laitteiston automaattinen virrankatkaisutoiminto.
- 4 Valitse Käytä ja valitse sitten OK.

## Tulostuskasettien kohdistaminen

Tulostin kohdistaa tulostuskasetit automaattisesti, kun tulostimeen asennetaan uusi tulostuskasetti. Voit varmistaa parhaan mahdollisen tulostuslaadun kohdistamalla tulostuskasetit muulloinkin.

Kohdista tulostuskasetit seuraavasti:

- 1 Lisää syöttölokeroon Letter- tai A4-kokoista valkoista paperia.
- 2 Käynnistä tulostimen Työkalut-toiminto.
- 3 Valitse Kalibroi tulostin.
- 4 Valitse Kohdista. Toimi sitten näytön ohjeiden mukaan.

## Värin kalibroiminen

Kalibroi väri, jos valokuvatulostuskasetilla tulostettujen valokuvien värit näyttävät aina vääriltä.

Ennenkuin kalibroit värit, kohdista tulostuskasetit ja tulosta valokuva uudelleen. Jos värit ovat edelleen väärin, kalibroi värit.

Kalibroi väri seuraavasti:

- 1 Lisää syöttölokeroon Letter- tai A4-kokoista valkoista paperia.
- 2 Varmista, että tulostimeen on asennettu sekä kolmivärikasetti että valokuvatulostuskasetti.
- 3 Käynnistä tulostimen Työkalut-toiminto.
- 4 Valitse Kalibroi väri.
- 5 Valitse Kalibroi ja toimi näytön ohjeiden mukaan.

# Tulostuslaadun kalibroiminen

Kalibroi tulostuslaatu, jos kolmivärikasetilla ja mustalla tulostuskasetilla tulostetuissa asiakirjoissa on vaaleita tai tummia vaakasuoria raitoja.

Ennenkuin kalibroit tulostuslaadun, puhdista tulostuskasetit ja tulosta asiakirja uudelleen. Jos asiakirjoissa näkyy vieläkin raitoja, kalibroi tulostuslaatu.

Kalibroi tulostuslaatu seuraavasti:

- 1 Lisää syöttölokeroon Letter- tai A4-kokoista valkoista paperia.
- 2 Varmista, että tulostimeen on asennettu sekä musta tulostuskasetti että kolmivärikasetti.
- 3 Käynnistä tulostimen Työkalut-toiminto.
- 4 Valitse Tulostuslaadun kalibrointi.
- 5 Valitse Jatka. Toimi sitten näytön ohjeiden mukaan.

## Tulostuskasettien puhdistaminen automaattisesti

Jos tulostetuilta sivuilta puuttuu rivejä tai pisteitä tai niissä on mustejuovia, tulostuskasettien muste saattaa olla loppumassa tai ne on puhdistettava.

Jos tulostuskasettien muste ei ole loppumassa, puhdista värikasetit automaattisesti toimimalla seuraavasti:

- 1 Käynnistä tulostimen Työkalut-toiminto.
- 2 Valitse Puhdista mustekasetit.
- 3 Valitse **Puhdista**. Toimi sitten näytön ohjeiden mukaan.

Jos tulosteista puhdistamisen jälkeenkin puuttuu rivejä tai pisteitä, vaihda tulostuskasetit.

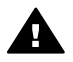

**Varoitus** Puhdista tulostuskasetit ainoastaan tarvittaessa. Tarpeeton puhdistaminen kuluttaa mustetta ja lyhentää kasettien käyttöikää.

# Tulostimen rungon huoltaminen

Tulostin suihkuttaa musteen paperille hienojakoisena sumuna, joten tulostimen runkoon ja sen viereisille pinnoille ilmestyy ennen pitkää mustetahroja. Lian, tahrat ja kuivuneen musteen voi poistaa tulostimen pinnalta vedellä kostutetulla pehmeällä kankaalla.

Tulostinta puhdistettaessa seuraavat asiat on syytä pitää mielessä:

- Älä puhdista tulostimen sisäosia. Älä päästä tulostimen sisään mitään nesteitä.
- Älä käytä puhdistus- tai pesuaineita. Jos puhdistus- tai pesuainetta on vahingossa käytetty tulostimen puhdistamiseen, pyyhi tulostimen ulkopinnat veteen kostutetulla pehmeällä kankaalla.
- Älä voitele kannatintankoa, jota pitkin tulostuskasettien vaunu liikkuu edestakaisin. Pesän liikkuessa edestakaisin kuuluu ääntä. Tämä on normaalia.

# Musteen poistaminen iholta ja vaatteista

Poista muste iholta ja vaatteista seuraavien ohjeiden mukaan:

| Pinta             | Puhdistuskeino                                              |
|-------------------|-------------------------------------------------------------|
| lho               | Pese likaantunut alue hankaavalla pesuaineella.             |
| Valkoinen kangas  | Käytä pesuun kloorivalkaisuainetta ja kylmää vettä.         |
| Värillinen kangas | Käytä pesuun vaahtoavaa ammoniakkia ja <i>kylmää</i> vettä. |

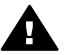

Varoitus Käytä musteen poistamiseen kankaasta aina kylmää vettä. Lämmin tai kuuma vesi saattaa kiinnittää musteen kankaaseen.

# Tulostuskasettien puhdistaminen käsin

Jos tulostinta käytetään pölyisessä ympäristössä, tulostuskasetin kosketuspinnoille saattaa kertyä pieniä määriä likaa.

Jos haluat puhdistaa tulostuskasetit käsin, katso lisätietoja seuraavista kohdista:

- Puhdistustarvikkeiden hankkiminen
- Puhdistamisen valmisteleminen
- Puhdistusohjeet

## Puhdistustarvikkeiden hankkiminen

Tulostuskasettien puhdistamiseen tarvitset seuraavat tarvikkeet:

- tislattua vettä (vesijohtovedessä voi olla tulostuskasetteja vaurioittavia epäpuhtauksia)
- pumpulipuikkoja tai muuta pehmeää, nukatonta materiaalia, joka ei tartu tulostuskasettiin.

Varo, ettei mustetta tartu puhdistamisen aikana käsiin tai vaatteisiin.

#### Puhdistamisen valmisteleminen

- 1 Avaa tulostimen kansi.
- 2 Odota, kunnes tulostuskasettien vaunu on siirtynyt tulostimen oikeaan reunaan ja on paikallaan liikkumatta.
- 3 Poista tulostuskasetit tulostimesta ja aseta ne paperin päälle kupariset kosketuspinnat ylöspäin.

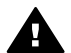

Varoitus Älä jätä kasetteja tulostimen ulkopuolelle yli 30 minuutiksi.

#### Puhdistusohjeet

- Kostuta pumpulipuikko kevyesti tislatulla vedellä ja purista puikosta ylimääräinen vesi.
- 2 Pyyhi tulostuskasetin kupariset kosketuspinnat vanupuikolla.

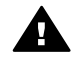

 Varoitus Älä koske tulostuskasetin mustesuuttimiin. Mustesuuttimiin
koskeminen saattaa aiheuttaa tukkeumia ja musteongelmia sekä huonontaa sähkökytkentöjä.

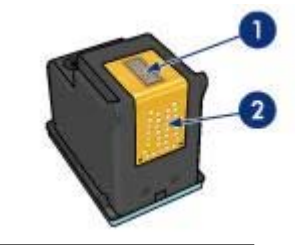

1 Mustesuuttimet (älä koske)

2 Kupariset kosketuspinnat

- 3 Jatka kunnes pumpulipuikkoon ei jää enää mustetta tai pölyä.
- 4 Laita tulostuskasetit tulostimeen ja sulje tulostimen kansi.

# Tulostuskasettien huoltaminen

Seuraavat vihjeet auttavat HP:n tulostuskasettien huoltamisessa ja varmistavat yhtenäisen tulostuslaadun:

- Säilytä tulostuskasetit suljetuissa pakkauksissaan, kunnes niitä tarvitaan. Tulostuskasetit tulee säilyttää huoneenlämmössä (15–35 °C tai 59–95 °F).
- Älä poista mustesuuttimien päällä olevaa muoviteippiä ennen kuin olet valmis asentamaan tulostuskasetin tulostimeen. Jos muoviteippi on irronnut tulostuskasetista, älä yritä kiinnittää sitä uudelleen. Teipin kiinnittäminen uudelleen vahingoittaa tulostuskasettia.

Lisätietoja tulostuskasettien säilyttämisestä niiden tulostimesta poistamisen jälkeen on kohdassa Tulostuskasettien säilyttäminen.

## Tulostuskasettien säilyttäminen

Kun tulostuskasetti poistetaan tulostimesta, se tulee säilyttää ilmatiiviissä muovikotelossa tai tulostimen mukana toimitettavassa erityisessä tulostuskasetin suojuksessa.

Jos värikasettia säilytetään ilmatiiviissä muovikotelossa, mustesuuttimien tulee olla alaspäin, mutta ne eivät saa olla kiinni kotelossa.

#### Tulostuskasetin asettaminen värikasetin suojukseen

Työnnä tulostuskasetti loivassa kulmassa koteloon ja napsauta se tukevasti paikalleen.

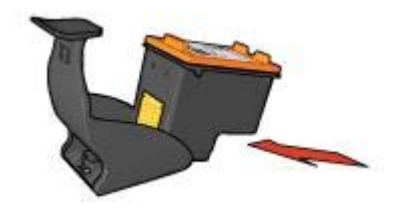

#### Tulostuskasetin poistaminen tulostuskasetin suojuksesta

Irrota tulostuskasetti painamalla kotelon yläreunaa alas- ja taaksepäin. Työnnä tulostuskasetti ulos kotelosta.

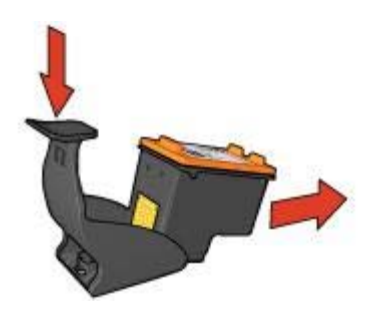

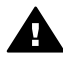

Varoitus Älä pudota tulostuskasettia. Tulostuskasetti voi vahingoittua pudotessaan.

# Tulostimen Työkalut-toiminto

Tulostimen Työkalu-toiminto sisältää useita hyödyllisiä työkaluja, joilla voit parantaa tulostimen suorituskykyä.

Tulostimen Työkalut-toiminnon avulla voit suorittaa seuraavat tehtävät:

- automaattisen virran kytkentä- ja katkaisutoiminnon ottaminen käyttöön tai pois käytöstä
- tulostuskasettien kohdistaminen
- värien kalibroiminen
- tulostuslaadun kalibroiminen
- tulostuskasettien puhdistaminen
- testisivun tulostaminen
- arvioitujen mustetasojen näyttäminen.

Lisätietoja Työkalut-toiminnon käynnistämisestä on kohdassa Työkalut-toiminnon käyttäminen.

#### Työkalut-toiminnon käyttäminen

Käynnistä tulostimen Työkalut-toiminto seuraavasti:

- 1 Avaa tulostimen Ominaisuudet-valintaikkuna.
- 2 Napsauta **Palvelut**-välilehteä ja valitse sitten **Tämän laitteen huoltotoimet**.

#### Testisivun tulostaminen

Tulosta testisivu seuraavasti:

- 1 Käynnistä tulostimen Työkalut-toiminto.
- 2 Valitse Tulosta testisivu. Seuraa sitten näyttöön tulevia ohjeita.

## Arvioitujen mustetasojen tarkastaminen

Tarkasta tulostimeen asennettujen tulostuskasettien arvioidut mustetasot seuraavasti:

- 1 Käynnistä tulostimen Työkalut-toiminto.
- 2 Napsauta Arvioitu musteen taso -välilehteä.

Arvioitu musteen taso -välilehdessä on myös tulostuskasettien tilaustiedot. Voit näyttää nämä tiedot napsauttamalla **Tulostuskasetin tilaustiedot** -painiketta.

# **10** Vianmääritys

- Tulostin ei tulosta
- Paperitukokset ja muut paperinsyöttöongelmat
- Valokuvat eivät tulostu oikein
- Tulostuslaatu on huono
- Asiakirja tulostuu virheellisesti
- Reunattomien asiakirjojen ongelmat
- Virhesanomat
- Tulostimen valot palavat tai vilkkuvat
- Asiakirja tulostuu hitaasti
- Jos ongelmat toistuvat

## Tulostin ei tulosta

- Tarkista seuraavat asiat
- Tarkasta tulostimen valot
- Tarkista tulostimen kaapeliliitäntä
- Mikäli tulostin ei vieläkään tulosta

#### Tarkista seuraavat asiat

Jos tulostin ei tulosta, tarkista seuraavat asiat:

- Tulostin on kytketty virtalähteeseen.
- Kaapelit on kiinnitetty kunnolla.
- Tulostimeen on kytketty virta.
- Tulostuskasetit on asennettu oikein.
- Paperi tai muu tulostusmateriaali on lisätty syöttölokeroon oikein.
- Tulostimen kansi on kiinni.
- Takaluukku on paikallaan.

#### Tarkasta tulostimen valot

Tulostimen valot ilmaisevat laitteen tilan sekä mahdolliset ongelmat.

Lisätietoja on kohdassa Tulostimen valot palavat tai vilkkuvat.

#### Tarkista tulostimen kaapeliliitäntä

Jos tulostimen kaapeli on kytketty USB-keskittimeen, voi kyseessä olla tulostusristiriita. Ongelma voidaan ratkaista kahdella tavalla:

- Liitä tulostimen USB-kaapeli suoraan tietokoneeseen.
- Älä käytä tulostuksen aikana muita keskittimeen kytkettyjä USB-laitteita.

## Mikäli tulostin ei vieläkään tulosta

- 1 Valitse seuraavista ongelmaa parhaiten kuvaava ohjeen aihe:
  - Paperitukos
  - Paperi lopussa
  - Tulostin työntää paperit ulos
- 2 Jos tulostin ei vieläkään tulosta, sammuta tietokone ja käynnistä se uudelleen.

# Paperitukokset ja muut paperinsyöttöongelmat

- Paperitukokset
- Tulostin tulostaa useille arkeille kerrallaan
- Tulostimen paperinsyöttö ei toimi
- Tulostin työntää paperit ulos
- Paperi lopussa

## Paperitukokset

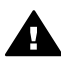

Varoitus Älä poista paperitukosta tulostimen etupuolelta.

Poista paperitukos seuraavasti:

- 1 Paina Jatka-painiketta. Jos paperitukos ei poistu, siirry vaiheeseen 2.
- 2 Katkaise tulostimesta virta.
- 3 Poista takaluukku. Työnnä kahvaa oikealle ja vedä luukku pois paikaltaan.

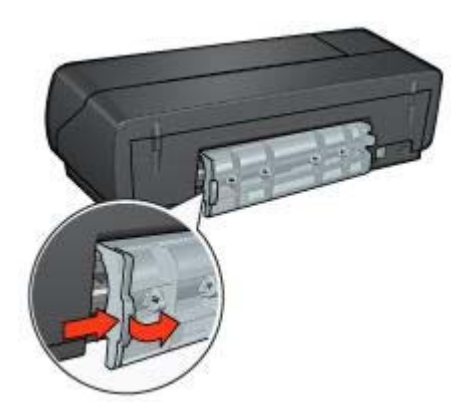

4 Poista tulostimen sisällä oleva paperi vetämällä sitä ulospäin tulostimen takaosasta.

Kun tulostat tarroja, varmista, että tarroja ei ole irronnut tarra-arkin kulkiessa tulostimen läpi.

5 Pane takaluukku takaisin paikalleen.
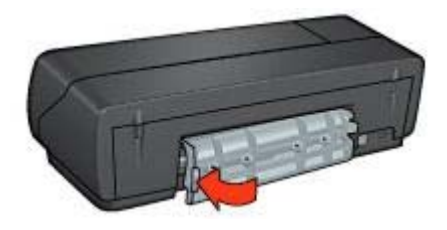

- 6 Kytke tulostimeen virta ja paina sitten **Jatka**-painiketta.
- 7 Tulosta asiakirja.

**Huomautus** Jos paperitukoksia esiintyy usein, kokeile tulostaa hieman paksummalle paperille. Mahdolliset paperien paksuuksien ja painojen tiedot ovat pikaoppaassa.

#### Tulostin tulostaa useille arkeille kerrallaan

Jos tulostin tulostaa useille arkeille kerralla, tarkista seuraavat asiat.

#### Paperin paino

Tulostin saattaa tulostaa useammalle arkille kerrallaan, jos paperi on suositeltua ohuempaa. Käytä suositusten mukaista paperia. Katso paperin paksuus- ja painosuositukset tulostimen mukana toimitetusta käyttöoppaasta.

#### Paperi on voitu lisätä lokeroon väärin

Laite saattaa tulostaa useille arkeille kerralla, jos paperiarkit on työnnetty liian pitkälle. Aseta paperiarkit syöttölokeroon uudelleen ja työnnä ne niin pitkälle, kuin ne menevät.

Tulostin voi tulostaa useille arkeille kerralla myös, jos syöttölokerossa on eri tyyppisiä paperiarkkeja. Tavallisten paperiarkkien päällä voi esimerkiksi olla valokuvapaperia. Tyhjennä syöttölokero ja lisää lokeroon tyypiltään tulostettavaa asiakirjaa vastaavaa paperia.

#### Tulostimen paperinsyöttö ei toimi

Kokeile ainakin yhtä seuraavista ratkaisuvaihtoehdoista:

- Poista osa paperilokeron paperiarkeista.
- Poista paperi ja lisää se paperilokeroon sitten uudelleen.
- Käytä erityyppistä paperia.

#### Tulostin työntää paperit ulos

Jos tulostin työntää paperit ulos, toimi seuraavasti:

- Siirrä tulostin pois suorasta auringonvalosta. Suora auringonvalo voi vaikuttaa tulostimen automaattiseen paperityypin tunnistimeen.
- Valitse muu paperityyppi kuin Automaattinen.
- Jos suoritat värin kalibrointia, asenna sekä kolmiväri- että valokuvatulostuskasetti.

- Tarkista, että muovinen suojateippi on poistettu tulostuskaseteista.
- Jos tulostat reunatonta asiakirjaa ja Jatka-valo ja tulostuskasetin tilavalo vilkkuvat, yrität ehkä tulostaa reunatonta asiakirjaa, vaikka tulostimeen on asennettu ainoastaan musta tulostuskasetti. Aina kun tulostat reunatonta asiakirjaa, pidä kolmivärikasetti ja musta tulostuskasetti tai valokuvakasetti asennettuna tulostimessa.

#### Paperi lopussa

Jos näyttöön tulee ilmoitus paperin loppumisesta, seuraa seuraavia ohjeita.

## Valokuvat eivät tulostu oikein

- Pane paperi paperilokeroon uudestaan
- Tarkista tulostimen ominaisuudet
- Värit ovat epätasaisia tai vääriä
- Valokuvassa on vaakasuoria juovia
- Valokuva on osittain haalistunut

#### Pane paperi paperilokeroon uudestaan

- 1 Pane valokuvapaperi syöttölokeroon tulostuspuoli alaspäin. Varmista, että valokuvapaperi on suorassa.
- 2 Työnnä paperia eteenpäin niin pitkälle kuin se menee.
- 3 Työnnä paperinohjainta siten, että se tulee tiiviisti paperin reunaa vasten. Älä työnnä paperinohjainta niin lujaa, että paperiarkit taipuvat tai rypistyvät.

#### Tarkista tulostimen ominaisuudet

Avaa tulostimen Ominaisuudet-valintaikkuna ja varmista, että seuraavat asetukset on määritetty oikein:

| Välilehti    | Asetus                                             |
|--------------|----------------------------------------------------|
| Paperi/laatu | Koko: asianmukainen paperikoko                     |
|              | Tyyppi: asianmukainen valokuvapaperi               |
|              | Tulostuslaatu: Paras tai Suurin<br>mahdollinen dpi |

#### Värit ovat epätasaisia tai vääriä

Jos valokuvien värit ovat epätasaisia tai vääriä, noudata seuraavia ohjeita:

- 1 Varmista, että kummankaan tulostuskasetin muste ei ole vähissä. Jos kummankaan tulostuskasetin muste ei ole vähissä, siirry kohtaan 2.
- 2 Kohdista tulostuskasetit.
- 3 Tulosta valokuva uudelleen.
- 4 Jos värit ovat edelleen epätasaisia tai vääriä, kalibroi väri. Värien kalibroimista varten tulostimessa on oltava asennettuna sekä valokuvatulostuskasetti että kolmivärikasetti.

- 5 Tulosta valokuva uudelleen.
- 6 Jos värit näkyvät yhä epätasaisesti tai väärin, avaa tulostimen Ominaisuudetvalintaikkuna ja valitse Väri-välilehdestä Värien Iisäasetukset.
- 7 Muokkaa värejä Värien lisäasetukset -valintaikkunan asetuksilla. Seuraa seuraavia ohjeita:
  - Jos värit ovat liian keltaisia, siirrä Värisävy-liukusäädintä kohti Kylmäasetusta.
  - Jos värit ovat liian sinisiä, siirrä Värisävy-liukusäädintä kohti Lämminasetusta.
- 8 Tulosta valokuva uudelleen.

#### Valokuvassa on vaakasuoria juovia

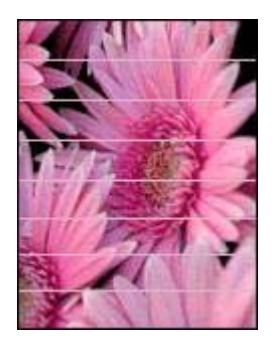

Jos valokuvissa on vaaleita tai tummia vaakasuoria juovia, toimi seuraavasti:

- 1 Puhdista tulostuskasetit.
- 2 Tulosta valokuva uudelleen.
- 3 Jos asiakirjoissa näkyy vieläkin juovia, kalibroi tulostuslaatu. Tulostuslaadun kalibroimista varten tulostimessa on oltava asennettuna sekä valokuvatulostuskasetti että kolmivärikasetti.
- 4 Tulosta valokuva uudelleen.

#### Valokuva on osittain haalistunut

- Tulosteen reunat ovat haalistuneet
- Tulosteen reuna-alueiden ympäristö on haalistunut

#### Tulosteen reunat ovat haalistuneet

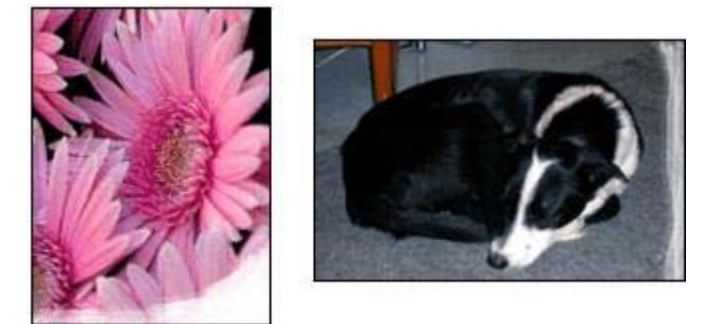

Varmista, että valokuvapaperi ei ole käpristynyt. Jos valokuvapaperi on käpristynyttä, pistä se muovipussiin ja taivuta käpristymää varovasti vastakkaiseen suuntaan, kunnes paperi on tasainen. Jos tämä ei auta, käytä käpristymätöntä valokuvapaperia.

Lisätietoja valokuvapaperin käpristymisen estämisestä on kohdassa Valokuvapaperin säilyttäminen ja käsittely.

#### Tulosteen reuna-alueiden ympäristö on haalistunut

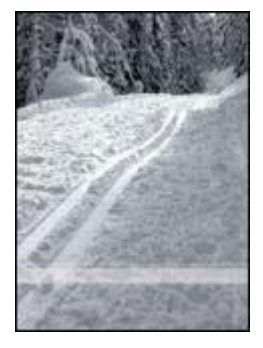

Jos kuvassa näkyy haalistumista noin 2,5–6 senttimetrin etäisyydellä kuvan reunoista, kokeile seuraavaa:

- Asenna tulostimeen valokuvatulostuskasetti ja kolmivärikasetti.
- Avaa tulostimen Ominaisuudet-valintaikkuna, napsauta Paperi/laatu-välilehteä ja määritä Tulostuslaatu-asetukseksi Suurin mahdollinen dpi.
- Kierrä kuvaa 180 astetta.

## Tulostuslaatu on huono

- Juovat ja puuttuvat rivit
- Tuloste on haalistunut
- Tulostin tulostaa tyhjiä sivuja

• Sivulle tulostuu liian paljon tai vähän mustetta

**Huomautus** Lisätietoja valokuvatulostuksen laatuongelmista on kohdassa Valokuvat eivät tulostu oikein.

#### Juovat ja puuttuvat rivit

Jos tulostetuilta sivuilta puuttuu rivejä tai pisteitä tai niissä on juovia, joko tulostuskasettien muste on vähissä, tai ne saattavat vaatia puhdistamista.

#### Tuloste on haalistunut

- Tarkista, että kummankaan tulostuskasetin muste ei ole vähissä. Jos tulostuskasetin muste on vähissä, saatat joutua vaihtamaan kasetin. Katso oikeat osanumerot tulostimen mukana toimitetusta käyttöoppaasta.
- Tarkista, että musta tulostuskasetti on asennettu tulostimeen. Jos tulosteiden musta teksti ja kuvat ovat haalistuneita, käytössä saattaa olla pelkästään kolmivärikasetti. Paras mustan värin tulostustarkkuus saadaan, kun laitteeseen asennetaan kolmivärikasetin lisäksi myös musta tulostuskasetti.
- Tarkista, että muovinen suojateippi on poistettu tulostuskaseteista.

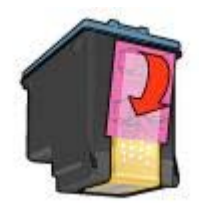

• Valitse tarvittaessa parempi tulostuslaatu.

#### Tulostin tulostaa tyhjiä sivuja

 Muovinen suojateippi saattaa olla edelleen kiinni tulostuskaseteissa. Varmista, että muoviteippi on poistettu tulostuskaseteista.

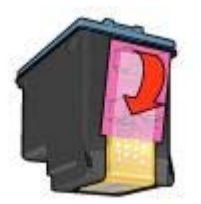

• Tulostuskasetin muste saattaa olla lopussa. Vaihda toinen tulostuskasetti tai molemmat tulostuskasetit.

- Tulostin voi olla suorassa auringonvalossa. Suora auringonvalo voi vaikuttaa haitallisesti automaattisen paperityypin tunnistimen toimintaan. Siirrä tulostin pois suorasta auringonvalosta.
- Yrität ehkä tulostaa reunatonta asiakirjaa, vaikka tulostimeen on asennettu vain musta tulostuskasetti. Aina kun tulostat reunatonta asiakirjaa, pidä kolmivärikasetti ja musta tulostuskasetti tai valokuvakasetti asennettuna tulostimessa.

#### Sivulle tulostuu liian paljon tai vähän mustetta

- Säädä musteen määrää ja kuivumisaikaa
- Valitse jokin tietty paperityyppi

#### Säädä musteen määrää ja kuivumisaikaa

- 1 Avaa tulostimen Ominaisuudet-valintaikkuna.
- 2 Valitse **Perusasetukset**-välilehti ja napsauta sitten **Lisätoiminnot**-painiketta. **Lisätoiminnot**-valintaikkuna tulee näyttöön.
- 3 Siirrä Mustemäärä-liukusäädintä kohti Vaalea- tai Tumma-asetusta.

**Huomautus** Jos lisäät musteen määrää, vältä musteen tuhriintuminen siirtämällä **Kuivumisaika**-liukusäädintä kohti **Pidempi**-asetusta.

4 Valitse **OK** ja valitse sitten vielä **OK** uudelleen.

#### Valitse jokin tietty paperityyppi

- 1 Avaa tulostimen Ominaisuudet-valintaikkuna.
- 2 Napsauta Paperi/laatu-välilehteä.
- 3 Valitse haluttu paperityyppi **Tyyppi**-luetteloruudusta. Älä valitse **Automaattinen**-asetusta.
- 4 Valitse **OK** ja valitse sitten vielä **OK** uudelleen.

## Asiakirja tulostuu virheellisesti

- Teksti ja kuvat kohdistuvat väärin
- Asiakirja tulostuu paperin laitaan tai vinoon
- Osa tulosteesta puuttuu, tai se tulostuu väärään paikkaan
- Kirjekuori tulostuu vinosti
- Asiakirja ei vastaa uusia tulostusasetuksia

#### Teksti ja kuvat kohdistuvat väärin

Jos tulosteiden tekstit ja kuvat ovat kohdistuneet väärin, kohdista tulostuskasetit

#### Asiakirja tulostuu paperin laitaan tai vinoon

- 1 Varmista, että paperi on lisätty syöttölokeroon oikein.
- 2 Varmista, että paperinohjain on tiiviisti paperin reunaa vasten.
- 3 Tulosta asiakirja uudelleen.

#### Osa tulosteesta puuttuu, tai se tulostuu väärään paikkaan

Avaa tulostimen Ominaisuudet-valintaikkuna ja varmista, että seuraavat asetukset on määritetty oikein:

| Välilehti      | Asetus                                                                                                    |
|----------------|----------------------------------------------------------------------------------------------------|
| Perusasetukset | Suunta: Varmista, että paperin suunta on oikea.                                                                      |
| Paperi/laatu   | Koko: Varmista, että paperikoko on oikea.                                                                            |
| Tehosteet      | <b>Skaalaa sopivaksi</b> : Skaalaa teksti ja kuvat<br>siten, että ne sopivat paperille, valitsemalla<br>tämä asetus. |
| Viimeistely    | Julistetulostus: Varmista, että Ei käytössä on valittuna.                                                            |

Jos asiakirjan osia yhä puuttuu, tulostusohjelmiston asetukset ovat voineet korvata tulostimen asetukset. Määritä oikeat tulostusasetukset tulostusohjelmistossa.

#### Kirjekuori tulostuu vinosti

- 1 Työnnä läppä kirjekuoren sisään ennen kuin panet kuoren tulostimeen.
- 2 Varmista, että paperinohjain on tiiviisti paperin reunaa vasten.
- 3 Tulosta kirjekuori uudelleen.

#### Asiakirja ei vastaa uusia tulostusasetuksia

Tulostimen asetukset voivat poiketa tulostusohjelmiston tulostusasetuksista. Määritä oikeat tulostusasetukset ohjelmistossa.

### Reunattomien asiakirjojen ongelmat

- Reunattoman tulostuksen ohjeet
- Valokuvan vaaleassa osassa on juovia
- Valokuvassa on vaakasuoria juovia
- Kuva tulostuu vinosti
- Mustetahrat
- Osa valokuvasta on haalistunut
- Valokuvassa on ylimääräinen reuna

#### Reunattoman tulostuksen ohjeet

Reunattomat valokuvat ja esitteet tulostat seuraavasti:

- Varmista, että Tulostuksen pikavalinnat -välilehden avattavasta Paperikokoluetteloruudusta valittu paperikoko vastaa syöttölokerossa olevan paperin kokoa.
- Valitse haluttu paperityyppi Tulostuksen pikavalinnat -välilehden avattavasta Paperityyppi-luetteloruudusta.

- Kun tulostat harmaasävyisenä, valitse Väri-välilehden Tulosta harmaasävyisenä kohdasta Korkea laatu.
- Älä tulosta asiakirjoja ilman reunoja, jos varatulostustoiminto on käytössä. Tulostimessa tulee aina olla asennettuna kaksi tulostuskasettia, jos sillä tulostetaan reunattomia asiakirjoja.

#### Valokuvan vaaleassa osassa on juovia

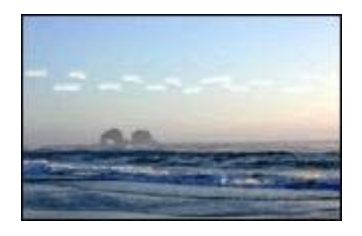

Jos valokuvan vaaleassa alueessa (noin 63 millimetrin päässä kuvan toisesta pitkästä reunasta) esiintyy vaaleita juovia, kokeile seuraavia ratkaisuvaihtoehtoja:

- Asenna tulostimeen valokuvatulostuskasetti.
- Kierrä kuvaa 180 astetta.
- Avaa tulostimen Ominaisuudet-valintaikkuna, napsauta Paperi/laatu-välilehteä ja määritä Tulostuslaatu-asetukseksi Suurin mahdollinen dpi.

#### Valokuvassa on vaakasuoria juovia

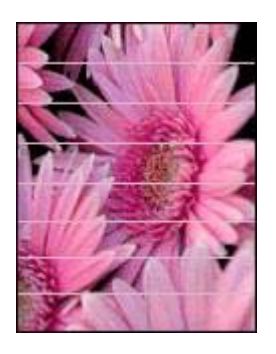

Jos valokuvissa on vaaleita tai tummia vaakasuoria juovia, toimi seuraavasti:

- 1 Puhdista tulostuskasetit.
- 2 Tulosta valokuva uudelleen.
- 3 Jos asiakirjoissa näkyy vieläkin juovia, kalibroi tulostuslaatu. Tulostuslaadun kalibroimista varten tulostimessa on oltava asennettuna sekä valokuvatulostuskasetti että kolmivärikasetti.
- 4 Tulosta valokuva uudelleen.

#### Kuva tulostuu vinosti

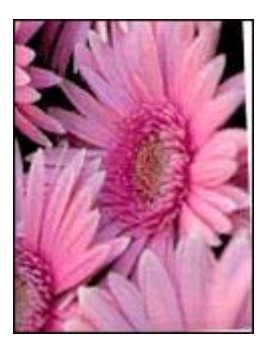

Varmista, että ongelma ei johdu lähdekuvasta. Jos esimerkiksi tulostat skannattua kuvaa, varmista, että kuvaa ei ole skannattu vinossa.

Jos ongelma ei johdu lähdekuvasta, toimi seuraavasti:

- 1 Tyhjennä syöttölokero.
- 2 Lisää paperi syöttölokeroon oikein.
- 3 Varmista, että paperinohjain on tiiviisti paperin reunaa vasten.
- 4 Seuraa paperityypin mukaisia paperin lisäysohjeita.

#### Mustetahrat

Jos tulosteen takapuolelle on levinnyt mustetta tai paperit tarttuvat toisiinsa, toimi seuraavasti:

- Käytä HP:n valokuvapaperia.
- Varmista, että valokuvapaperi ei ole käpristynyt. Jos valokuvapaperi on käpristynyttä, pistä se muovipussiin ja taivuta käpristymää varovasti vastakkaiseen suuntaan, kunnes paperi on tasainen.

Jos ongelma ei johdu käpristyneestä paperista, toimi seuraavasti:

- 1 Avaa tulostimen Ominaisuudet-valintaikkuna.
- 2 Napsauta Perusasetukset-välilehteä.
- Napsauta Lisätoiminnot-painiketta. Lisätoiminnot-valintaikkuna tulee näyttöön.
- 4 Siirrä Kuivumisaika-liukusäädintä Lisää-asetuksen suuntaan.
- 5 Siirrä Mustemäärä-liukusäädintä Vaalea-asetuksen suuntaan.

Huomautus Kuvan värit saattavat vaalentua.

#### 6 Valitse OK.

Jos ongelma toistuu, kokeile seuraavaa:

- 1 Poista valokuvapaperi tulostimesta ja lisää syöttölokeroon tavallista paperia.
- 2 Pidä **Peruuta**-painiketta alhaalla, kunnes tulostin alkaa tulostaa itsetestaussivua. Vapauta painike.
- 3 Toista vaihe 2 niin monta kertaa, että sivulla ei näy mustetahroja.

#### Osa valokuvasta on haalistunut

- Tulosteen reunat ovat haalistuneet
- Tulosteen reuna-alueiden ympäristö on haalistunut

#### Tulosteen reunat ovat haalistuneet

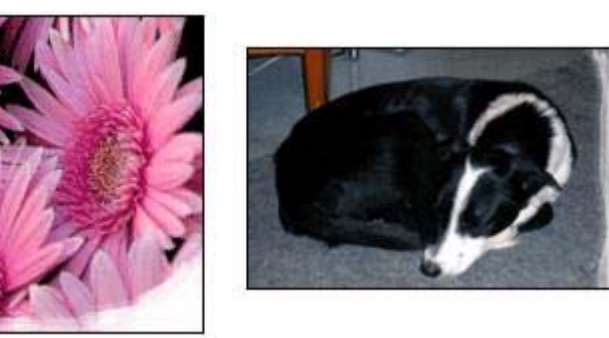

Varmista, että valokuvapaperi ei ole käpristynyt. Jos valokuvapaperi on käpristynyttä, pistä se muovipussiin ja taivuta käpristymää varovasti vastakkaiseen suuntaan, kunnes paperi on tasainen. Jos tämä ei auta, käytä käpristymätöntä valokuvapaperia.

Lisätietoja valokuvapaperin käpristymisen estämisestä on kohdassa Valokuvapaperin säilyttäminen ja käsittely.

#### Tulosteen reuna-alueiden ympäristö on haalistunut

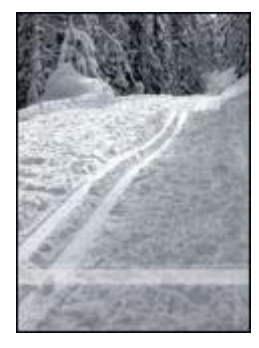

Jos kuvassa näkyy haalistumista noin 2,5–6 senttimetrin etäisyydellä kuvan reunoista, kokeile seuraavaa:

- Asenna tulostimeen valokuvatulostuskasetti.
- Avaa tulostimen Ominaisuudet-valintaikkuna, napsauta Paperi/laatu-välilehteä ja määritä Tulostuslaatu-asetukseksi Suurin mahdollinen dpi.
- Kierrä kuvaa 180 astetta.

#### Valokuvassa on ylimääräinen reuna

- Useimmat paperityypit
- Valokuvapaperi, jossa on repäisynauha

#### Useimmat paperityypit

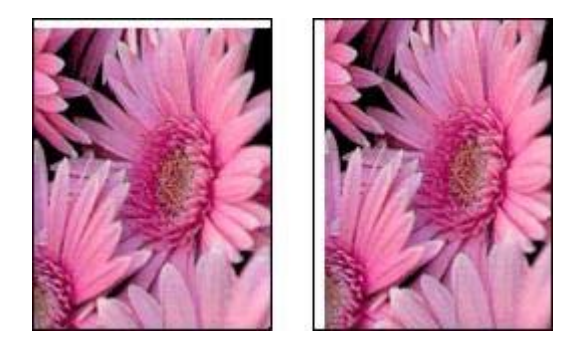

Jos valokuvassa on ylimääräinen reuna, kokeile jotakin seuraavista vaihtoehdoista:

- Kohdista tulostuskasetit.
- Avaa tulostimen Ominaisuudet-valintaikkuna, napsauta Paperi/laatu-välilehteä ja varmista sitten, että valittuna oleva paperikoko vastaa sekä tulostettavan valokuvan että syöttölokerossa olevan paperin kokoa.
- Varmista, että ongelma ei johdu lähdekuvasta. Jos esimerkiksi tulostat skannattua kuvaa, varmista, että kuvaa ei ole skannattu vinossa.

#### Valokuvapaperi, jossa on repäisynauha

Jos reuna on repäisynauhan alapuolella, poista repäisynauha.

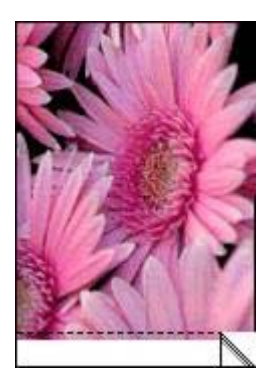

Jos reuna on repäisynauhan yläpuolella, toimi seuraavasti:

- Kohdista tulostuskasetit.
- Varmista, että ongelma ei johdu lähdekuvasta. Jos esimerkiksi tulostat skannattua kuvaa, varmista, että kuvaa ei ole skannattu vinossa.

#### Luku 10

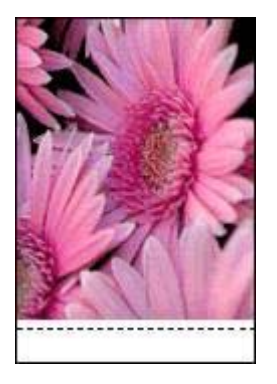

## Virhesanomat

- Paperi on lopussa
- Muut virhesanomat

#### Paperi on lopussa

- Syöttölokerossa on paperia
- Syöttölokero on tyhjä

#### Syöttölokerossa on paperia

- 1 Tarkista seuraavat asiat:
  - Syöttölokerossa on riittävästi paperia (vähintään kymmenen arkkia)
  - Syöttölokerossa ei ole liikaa paperia.
  - Paperipino koskettaa syöttölokeron takaseinää.
- 2 Työnnä paperinohjainta siten, että se tulee tiiviisti paperin reunaa vasten.
- 3 Jatka tulostusta painamalla **Jatka**-painiketta.

#### Syöttölokero on tyhjä

- 1 Lisää lokeroon paperia.
- 2 Jatka tulostusta painamalla Jatka-painiketta.

#### Muut virhesanomat

- Virhe kirjoitettaessa kohteeseen USB-portti
- Virhe kirjoitettaessa kohteeseen LPT1
- Kaksisuuntaisen tiedonsiirtoyhteyden muodostaminen ei onnistu tai Tulostin ei vastaa

#### Virhe kirjoitettaessa kohteeseen USB-portti

Tulostin ei ehkä saa oikeita tietoja toisesta USB-laitteesta tai USB-keskittimestä. Kytke tulostin suoraan tietokoneen USB-porttiin.

#### Virhe kirjoitettaessa kohteeseen LPT1

USB-kaapelia ei ole ehkä kiinnitetty ennen tulostinohjelman asentamista.

Poista ohjelman asennus ja asenna se sitten uudelleen.

## Kaksisuuntaisen tiedonsiirtoyhteyden muodostaminen ei onnistu tai Tulostin ei vastaa

Tiedonsiirtoyhteys tulostimen ja tietokoneen välillä ei välttämättä toimi, jos USBkaapeli on liian pitkä.

Jos tämä virhesanoma tulee näyttöön, varmista, että USB-kaapeli on korkeintaan viisi metriä pitkä.

## Tulostimen valot palavat tai vilkkuvat

- Valojen merkitys
- Virran merkkivalo vilkkuu
- Jatka-valo vilkkuu
- Tulostuskasetin tilavalo palaa tai vilkkuu
- Kaikki valot vilkkuvat

#### Valojen merkitys

Tulostimen valot ilmaisevat laitteen tilan.

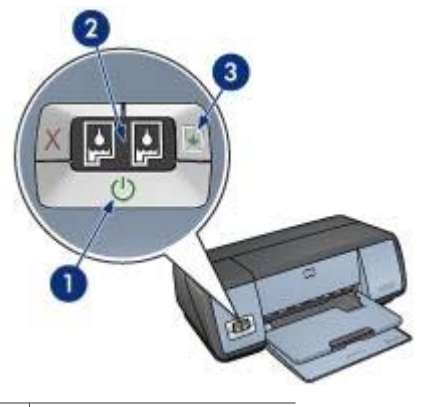

- 1 Virran merkkivalo
- 2 Tulostuskasettien tilavalot
- 3 Jatka-valo

#### Virran merkkivalo vilkkuu

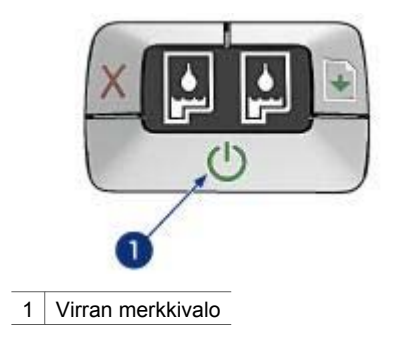

Jos virran merkkivalo vilkkuu, tulostin valmistelee tulostusta. Valo lakkaa vilkkumasta, kun tulostin on vastaanottanut kaikki tiedot.

#### Jatka-valo vilkkuu

Jos Jatka-valo vilkkuu, tarkista seuraavat asiat:

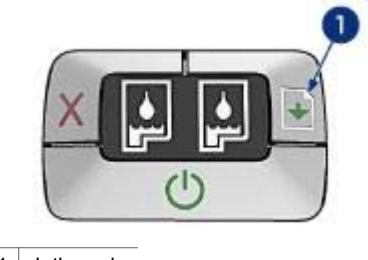

1 Jatka-valo

#### Tulostimesta on voinut loppua paperi

- 1 Pane paperi syöttölokeroon.
- 2 Paina Jatka-painiketta.

#### Tulostimessa voi olla paperitukos

Poista paperitukos noudattamalla näitä ohjeita.

#### Tulostuskasetin tilavalo palaa tai vilkkuu

Tulostimessa on kaksi tulostuskasetin tilavaloa.

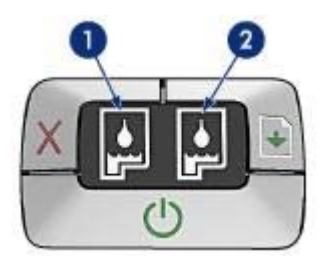

- 1 Vasemmanpuoleinen tilavalo ilmoittaa tulostuskasettien vaunun vasemmassa reunassa olevan kolmivärikasetin tilan.
- 2 Oikeanpuoleinen tilavalo ilmoittaa mustan tulostuskasetin tai valokuvatulostuskasetin tilan. Tulostuskasettien vaunun oikeaan reunaan on asennettu jompikumpi näistä tulostuskaseteista.

#### Jos valo palaa eikä vilku

- Tarkista, onko tulostuskasetin muste vähissä. Jos tulostuskasetin muste on vähissä, saatat joutua vaihtamaan kasetin.
- Jos kummankaan tulostuskasetin muste ei ole vähissä, paina **Jatka**-painiketta. Jos tulostuskasetin tilavalo palaa edelleen, katkaise tulostimesta virta ja kytke se sitten takaisin.

#### Jos valo palaa ja vilkkuu

Varmista, että tulostimeen on asennettu oikeanlaiset tulostuskasetit.

Jos valo alkoi vilkkua reunatonta asiakirjaa tulostettaessa, noudata näitä reunattoman tulostuksen ohjeita.

Muussa tapauksessa noudata seuraavia ohjeita:

- 1 Avaa tulostimen kansi, poista oikeanpuoleinen tulostuskasetti ja sulje kansi.
- 2 Valitse jompikumpi seuraavista:
  - Jos valo vilkkuu: Avaa tulostimen kansi, laita poistamasi tulostuskasetti paikoilleen ja poista toinen tulostuskasetti. Siirry kohtaan 3.
  - Jos valo ei pala: Ongelma on poistamassasi tulostuskasetissa. Siirry kohtaan 3.
- 3 Puhdista tulostuskasetti manuaalisesti.

Kun tulostuskasetti on puhdistettu, laita se takaisin tulostimeen. Jos merkkivalo vilkkuu edelleen, vaihda tulostuskasetti.

#### Kaikki valot vilkkuvat

Tulostin on ehkä käynnistettävä uudelleen.

- Katkaise tulostimesta virta painamalla virtapainiketta. Kytke sitten tulostimeen virta painamalla virtapainiketta uudelleen. Jos valot vilkkuvat vieläkin, siirry kohtaan 2.
- 2 Katkaise tulostimen virta painamalla Virta-painiketta.
- 3 Irrota tulostimen virtajohto pistorasiasta.
- 4 Kytke virtajohto uudelleen pistorasiaan.

5 Kytke tulostimeen virta painamalla virtapainiketta.

## Asiakirja tulostuu hitaasti

- Useita ohjelmia on auki
- Tulostettavat asiakirjat, grafiikka tai valokuvat ovat monimutkaisia
- Paras- tai Suurin mahdollinen dpi -asetus on käytössä
- Varatulostustoiminto on käytössä
- Tulostinohjelmisto on vanhentunut
- Tietokone ei vastaa järjestelmävaatimuksia

#### Useita ohjelmia on auki

Tietokoneen resurssit eivät riitä tulostimen parhaimman mahdollisen nopeuden käyttämiseen.

Lisää tulostimen nopeutta sulkemalla kaikki tarpeettomat ohjelmat tulostuksen ajaksi.

#### Tulostettavat asiakirjat, grafiikka tai valokuvat ovat monimutkaisia

Monimutkaiset, grafiikkaa tai valokuvia sisältävät asiakirjat tulostuvat hitaammin kuin tekstiasiakirjat.

Jos tietokoneen muisti tai levytila eivät riitä asiakirjan normaaliin tulostamiseen, voit käyttää Vähän muistia käytössä -tilaa. Toiminnon käyttäminen saattaa heikentää tulosteen laatua. Vähän muistia käytössä -tila ei myöskään tue optimoitua 4 800 x 1 200 dpi:n tulostusta.

Voit ottaa Vähän muistia käytössä -tilan käyttöön seuraavasti:

- 1 Avaa tulostimen Ominaisuudet-valintaikkuna.
- 2 Valitse Perustiedot-välilehti ja napsauta sitten Lisätoiminnot-painiketta.
- 3 Valitse Vähän muistia käytössä -valintaruutu.
- 4 Tulosta asiakirja.

#### Paras- tai Suurin mahdollinen dpi -asetus on käytössä

Tulostus on hitaampaa, kun tulostuslaaduksi on valittu Paras tai Suurin mahdollinen dpi. Tulostusnopeutta voi lisätä valitsemalla jonkun muun tulostuslaatutilan.

#### Varatulostustoiminto on käytössä

Tulostin saattaa tulostaa tavallista hitaammin, jos varatulostustoiminto on käytössä.

Voit parantaa tulostusnopeutta käyttämällä tulostimessa kahta tulostuskasettia.

#### Tulostinohjelmisto on vanhentunut

Tietokoneeseen asennettu tulostinohjelmisto voi olla vanhentunut.

Lisätietoja tulostinohjelmiston päivittämisestä on HP:n WWW-sivustossa osoitteessa www.hp.com/support.

#### Tietokone ei vastaa järjestelmävaatimuksia

Jos tietokoneessa ei ole riittävästi RAM-muistia tai paljon vapaata kiintolevytilaa, tulostin käsittelee työtä tavallista kauemmin.

- Tarkista, että tietokoneen kiintolevytila, RAM-muisti ja suorittimen nopeus vastaavat järjestelmävaatimuksia.
  Katso järjestelmävaatimukset tulostimen mukana toimitetusta pikaoppaasta.
- 2 Vapauta kiintolevytilaa poistamalla tarpeettomia tiedostoja.

## Jos ongelmat toistuvat

Jos ongelmat eivät poistu vianmääritysohjeen aiheisiin tutustumisen jälkeen, sammuta tietokone ja käynnistä se uudelleen.

Mikäli ongelma toistuu vielä tietokoneen käynnistämisen jälkeenkin, siirry HP:n asiakastukisivustoon osoitteeseen www.hp.com/support.

Luku 10

# **11** Tarvikkeet

- Paperi
- USB-kaapelit

#### Paperi

Tämän luettelon tiedot voivat muuttua ilman erillistä ilmoitusta. Tarkasti päivitetty luettelo HP:n WWW-sivustosta osoitteessa www.hp.com/support.

#### HP Bright White -paperi

HPB250: Letter, 250 arkkia HPB1124: Letter, 500 arkkia C5977B: A4, 250 arkkia C1825A: A4, 500 arkkia (Eurooppa/Aasia)

#### HP Premium -paperi

51634Y: Letter, 200 arkkia 51634Z: A4, 200 arkkia

HP:n esite- ja mainospaperi, matta C5445A: Letter, 100 arkkia

HP:n esite- ja mainospaperi, kiiltävä C6817A: Letter, 50 arkkia C6818A: A4, 50 arkkia

#### HP:n kolminkertainen esitepaperi, kiiltävä

C7020A: Letter, 100 arkkia Q2525A: A4, 50 arkkia

#### HP:n kolminkertainen esitepaperi, matta

Q5543A: Letter, 100 arkkia

#### HP Premium Inkjet -kalvo

C3828A: Letter, 20 arkkia C3834A: Letter, 50 arkkia C3832A: A4, 20 arkkia C3835A: A4, 50 arkkia

#### HP Premium Plus -valokuvapaperi, kiiltävä

Q2502A: 4 x 6 tuumaa, 60 arkkia (Yhdysvallat) Q2502AC: 4 x 6 tuumaa, 60 arkkia (Kanada) Q2502AC: 4 x 6 tuumaa, 60 arkkia (Kanada) Q2502AC: 4 x 6 tuumaa, 60 arkkia (Kanada) Q2503A: 10 x 15 cm, 20 arkkia (Eurooppa) Q2504A: 10 x 15 cm, 20 arkkia (Tyynenmeren Aasia) C6831A: Letter, 20 arkkia (Yhdysvallat) Q1785A: Letter, 50 arkkia (Yhdysvallat) Q5493A: Letter, 100 arkkia (Yhdysvallat) Luku 11

C6831AC: Letter, 20 arkkia (Kanada) C6832A: A4, 20 arkkia (Eurooppa) Q1786A: A4, 50 arkkia (Eurooppa) Q1951A: A4, 20 arkkia (Tyynenmeren Aasia) Q1933A: A4, 20 arkkia (Japani)

#### HP Premium Plus -valokuvapaperi, repäisyliuska

Q1977A: 4 x 6 tuumaa, 20 arkkia (Yhdysvallat) Q1978A: 4 x 6 tuumaa, 60 arkkia (Yhdysvallat) Q5431A: 4 x 6 tuumaa, 100 arkkia (Yhdysvallat) Q1977AC: 4 x 6 tuumaa, 20 arkkia (Kanada) Q1978AC: 4 x 6 tuumaa, 60 arkkia (Kanada) Q1979A: 10 x 15 cm, 20 arkkia (Eurooppa) Q1980A: 10 x 15 cm, 20 arkkia (Eurooppa) Q1952A: 10 x 15 cm, 20 arkkia (Tyynenmeren Aasia) Q1935A: 10 x 15 cm, 20 arkkia (Japani)

#### HP Premium Plus -valokuvapaperi, matta

Q2506A: 4 x 6 tuumaa, 60 arkkia (Yhdysvallat) Q2507A: 10 x 15 cm, 20 arkkia (Eurooppa) Q2508A: 10 x 15 cm, 60 arkkia (Eurooppa) C6950A: Letter, 20 arkkia (Yhdysvallat) Q5450A: Letter, 50 arkkia (Yhdysvallat) C6950AC: Letter, 20 arkkia (Kanada) C6951A: A4, 20 arkkia (Eurooppa) Q1934A: A4, 20 arkkia (Japani)

#### HP:n valokuvapaperi, repäisynauha

C7890A: 4 x 6 tuumaa, 20 arkkia (Pohjois-Amerikka) C7893A: 4 x 6 tuumaa, 60 arkkia (Pohjois-Amerikka) Q7891A: 10 x 15 cm, 20 arkkia (Eurooppa) Q7894A: 10 x 15 cm, 60 arkkia (Eurooppa)

#### HP:n valokuvapaperi, kiiltävä

C1846A: Letter, 25 arkkia (Yhdysvallat) C7896A: Letter, 50 arkkia (Yhdysvallat) Q5437A: A4, 25 arkkia (Eurooppa) Q7897A: A4, 50 arkkia (Eurooppa) C6765A: A4, 20 arkkia (Tyynenmeren Aasia) C7898A: A4, 20 arkkia (Japani)

#### HP Premium -valokuvapaperi, kiiltävä

Q5477A: 4 x 6 tuumaa, 60 arkkia (Yhdysvallat) Q5477A: 5 x 7 tuumaa, 20 arkkia (Yhdysvallat) Q5479A: 10 x 15 cm, 20 arkkia (Eurooppa) Q5480A: 13 x 18 cm, 20 arkkia (Eurooppa) C6039A: Letter, 15 arkkia (Yhdysvallat) C6979A: Letter, 50 arkkia (Yhdysvallat) Q5494A: Letter, 100 arkkia (Yhdysvallat) Q5447A: Letter, 120 arkkia (Yhdysvallat) C6039AC: Letter, 15 arkkia (Kanada) C6979AC: Letter, 50 arkkia (Kanada) Q2519A: A4, 20 arkkia (Eurooppa) C7040A: A4, 50 arkkia (Eurooppa)

#### HP Premium valokuvapaperi, kiiltävä, repäisynauha

Q1988A: 4 x 6 tuumaa, 20 arkkia (Yhdysvallat) Q1989A: 4 x 6 tuumaa, 60 arkkia (Yhdysvallat) Q1990A: 4 x 6 tuumaa, 100 arkkia (Yhdysvallat) Q1988AC: 4 x 6 tuumaa, 20 arkkia (Kanada) Q1989AC: 4 x 6 tuumaa, 60 arkkia (Kanada) Q1991A: 10 x 15 cm, 20 arkkia (Eurooppa) Q1992A: 10 x 15 cm, 60 arkkia (Eurooppa)

#### HP Premium valokuvapaperi, matta, repäisynauha

Q5435A: 4 x 6 tuumaa, 60 arkkia (Yhdysvallat) Q5436A: 10 x 15 cm, 20 arkkia (Eurooppa)

#### HP Premium -valokuvapaperi, matta

Q1993A: Letter, 15 arkkia (Yhdysvallat) Q1994A: Letter, 50 arkkia (Yhdysvallat) Q5433A: A4, 20 arkkia (Eurooppa) C5434A: A4, 50 arkkia (Eurooppa)

#### HP Premium -kalvo, erittäin kiiltävä

Q1973A: Letter, 20 arkkia (Yhdysvallat) C3836A: Letter, 50 arkkia (Yhdysvallat) C3836AC: Letter, 50 arkkia (Kanada) Q1981A: Letter, 20 arkkia (Eurooppa) C3837A: Letter, 50 arkkia (Eurooppa) Q1958A: A4, 10 arkkia (Japani)

#### HP:n tavallinen valokuvapaperi, puolikiiltävä, repäisynauha

Q5440A: 4 x 6 tuumaa, 100 arkkia (Yhdysvallat) Q5440AC: 4 x 6 tuumaa, 100 arkkia (Kanada) Q5441A: 10 x 15 cm, 100 arkkia (Eurooppa) Q5442A: 10 x 15 cm, 100 arkkia (Tyynenmeren Aasia)

#### HP:n tavallinen valokuvapaperi, puolikiiltävä

Q5498A: Letter, 25 arkkia (Yhdysvallat) Q2509A: Letter, 100 arkkia (Yhdysvallat) Q2509AC: Letter, 100 arkkia (Kanada) Q5451A: A4, 25 arkkia (Eurooppa) Q2510A: A4, 100 arkkia (Eurooppa) Q2511A: A4, 100 arkkia (Tyynenmeren Aasia)

#### HP:n erikoisvalokuvakuvapaperi, kiiltävä

Q5461A: 4 x 6 tuumaa, 60 arkkia (Yhdysvallat) Q5454A: Letter, 25 arkkia (Yhdysvallat) Q5510A: Letter, 50 arkkia (Yhdysvallat)

HP:n erikoisvalokuvakuvapaperi, kiiltävä, repäisynauha Q5508A: 4 x 6 tuumaa, 20 arkkia (Yhdysvallat) Q5509A: 4 x 6 tuumaa, 60 arkkia (Yhdysvallat)

HP:n onnittelukortti, matta, valkoinen, neliosainen C6042A: A4, 20 arkkia (Eurooppa)

HP:n onnittelukortti, matta, valkoinen/puolitaitto C7018A: Letter, 20 arkkia (Yhdysvallat)

HP:n valokuvaonnittelukortti, puolitaitto C6044A: Letter, 10 arkkia (Yhdysvallat) C6045A: A4, 10 arkkia (Eurooppa)

HP:n pintakäsitelty onnittelukortti, luonnonvalkoinen/puolitaitto C6828A: 20 arkkia

HP:n pintakäsitelty onnittelukortti, kermanväri/puolitaitto C6829A: 20 arkkia

HP:n pintakäsitelty onnittelukortti, valkoinen/puolitaitto C7019A: 20 arkkia

HP:n kangaspintainen onnittelukortti, luonnonvalkoinen/puolitaitto C1787A: 20 arkkia

HP:n kangaspintainen onnittelukortti, valkoinen/puolitaitto C1788A: 20 arkkia

HP:n silitettävä siirtokuva (valkoisille kankaille) C6049A: Letter, 12 arkkia (Yhdysvallat) C6050A: A4, 12 arkkia (Eurooppa) C6055A: A4, 12 arkkia (Tyynenmeren Aasia) C7917A: A4, 12 arkkia (Japani)

HP:n silitettävä siirtokuva (tummille kankaille) C1974A: 6 arkkia

HP:n valokuva- ja projektipaperi, matta Q5499A: Letter, 50 sarjaa

HP:n CD- ja DVD-tarra, kiiltävä Q5501A: 25 sarjaa

HP:n CD- ja DVD-tarra, matta Q5500A: 25 sarjaa

#### **USB-kaapelit**

C6518A: HP:n kahden metrin USB A-B -kaapeli

## 12 Suositukset ja tiedot

• Tekniset tiedot

### **Tekniset tiedot**

Tulostimen tiedot ovat tulostimen pikaoppaassa. Tiedot sisältävät

- tulostimessa käytettävien paperien ja muiden tulostusmateriaalien tyypit, koot ja painot
- tulostusnopeudet ja -tarkkuudet
- virtavaatimukset
- tietokoneen käyttöjärjestelmävaatimukset.

# **13** Ympäristötiedot

- Ympäristölauseke
- Tulostuskasettien palauttaminen

#### Ympäristölauseke

Hewlett-Packard parantaa jatkuvasti Deskjet-tulostimiensa suunnittelua, jotta haittavaikutukset toimistoympäristöille ja tulostimien valmistus-, kuljetus- ja käyttöyhteisöille vähenisivät.

#### Vähennykset ja poistot

**Paperinkulutus:** Peruuta-painikkeen ansiosta käyttäjä voi säästää paperia peruuttamalla työn tarvittaessa nopeasti. Tässä tulostimessa voi käyttää DIN 19 309 -standardin mukaista uusiopaperia.

Uusiopaperi: kaikki tulostimen mukana toimitettu kirjallinen materiaali on painettu uusiopaperille.

**Otsoni:** otsonikatoa kiihdyttävät kemikaalit, kuten freonit, on poistettu Hewlett-Packardin tuotantoprosesseista.

#### **Kierrätys**

Tulostin on suunniteltu kierrätystä ajatellen. Valmistuksessa on käytetty pienin mahdollinen määrä materiaaleja, kuitenkin niin, että samalla on säilytetty vaadittava toimivuus ja luotettavuus. Eri materiaalit on suunniteltu niin, että ne ovat helposti toisistaan erotettavissa. Kiinnikkeet ja muut liitännät on helppo paikantaa, ja niitä on helppo käyttää. Ne voidaan myös poistaa tavallisilla työkaluilla. Tärkeät osat on suunniteltu niin, että ne voidaan irrottaa ja korjata nopeasti.

**Tulostimen pakkaus:** Tulostimen pakkausmateriaalit on valittu siten, että ne suojaavat tulostinta mahdollisimman hyvin ja ovat mahdollisimman edullisia, ja samalla niiden ympäristövaikutuksia on koetettu minimoida ja kierrätystä helpottaa. HP Deskjet -tulostimen yksinkertainen muotoilu auttaa vähentämään sekä pakkausmateriaaleja että vahinkojen määrää.

**Muoviosat:** Kaikki suuret muoviosat on merkitty kansainvälisten standardien mukaisesti. Tämän tulostimen kotelon ja rungon muoviosat ovat teknisesti kierrätettävissä, ja ne on valmistettu ainoastaan yhdestä polymeerista.

**Tuotteen käyttöikä:** HP Deskjet -tulostimen pitkän käyttöiän takaamiseksi HP tarjoaa seuraavat asiat:

- Laajennettu takuu: katso tiedot tulostimen mukana toimitetusta pikaoppaasta.
- Varaosia ja kulutustarvikkeita on saatavilla rajoitetun ajan tuotannon lopettamisen jälkeen.
- **Tuotteen palautus:** katso tuotteen HP:lle palauttamista sen käyttöiän lopussa koskevat lisätiedot osoitteesta www.hp.com/recycle. Katso tyhjien tulostuskasettien HP:lle palauttamista koskevat lisätiedot kohdasta Tulostuskasettien palauttaminen.

Huomautus Laajennettu takuu ja tuotteen palautusoikeus eivät ole voimassa kaikissa maissa tai kaikilla alueilla.

#### Virrankulutus

Tämä tulostin on suunniteltu säästämään energiaa. Tämä säästää sekä luonnonvaroja että rahaa vaikuttamatta kuitenkaan tulostimen suorituskykyyn.

Virrankulutus valmiustilassa: katso virrankulutusta koskevat tekniset tiedot pikaoppaasta.

Virrankulutus virta katkaistuna: Kun tulostimesta on katkaistu virta, se kuluttaa edelleen jonkin verran virtaa. Virrankulutus voidaan estää katkaisemalla tulostimesta virta ja irrottamalla sitten virtajohto pistorasiasta.

### Tulostuskasettien palauttaminen

Asiakkaat, jotka haluavat kierrättää alkuperäisiä HP:n tulostuskasetteja, voivat osallistua HP:n tyhjien tulostuskasettien ympäristökumppanuusohjelmaan. HP:llä tämä ohjelma on käytössä laajemmin kuin yhdelläkään muulla tulostuskasettien valmistajalla. Tämä HP:n asiakkaille maksuton ohjelma on ympäristöystävällinen ratkaisu käyttöikänsä lopun saavuttaneiden tuotteiden kierrättämiseen.

Voit osallistua ohjelmaan HP:n seuraavassa WWW-sivustossa olevia ohjeita seuraamalla: www.hp.com/recycle. Palvelu ei ole käytettävissä kaikissa maissa tai kaikilla alueilla. Asiakkailta voidaan tiedustella heidän nimeään, puhelinnumeroaan ja osoitettaan.

Koska HP:n materiaalinkierrätysprosessit ovat hyvin herkkiä, emme voi vastaanottaa ja kierrättää muiden valmistajien tulostuskasetteja. Kierrätysprosessin lopputuotteet käytetään uusien tuotteiden valmistamiseen. HP:n täytyy olla varma, että materiaalien koostumus on yhtenäinen. Tämän vuoksi kierrätämme ainoastaan HP:n alkuperäisiä tulostuskasetteja. Tämä ohjelma ei koske uudelleen täytettyjä tulostuskasetteja.

Palautetut tulostuskasetit erotetaan jalostettaviksi raaka-aineiksi, joita käytetään muilla teollisuuden aloilla uusien tuotteiden valmistamiseen. Tuotteita, jotka on valmistettu kierrätetyistä HP:n tulostuskasettien materiaaleista, ovat esimerkiksi autojen osat, mikrosirujen valmistusprosesseissa käytettävät osat, kuparijohtimet, teräslevyt ja elektroniikassa käytetyt jalomateriaalituotteet. HP pystyy kierrättämään mallista riippuen jopa 65 prosenttia tulostuskasetin materiaalin painosta. Ne osat, joita ei voi kierrättää, (muste, vaahtomuovi ja komposiittiosat) hävitetään ympäristöä säästävällä tavalla.

Luku 13

## Hakemisto

#### A

AdobeRGB 23 arkistokorttien tulostaminen 35 arvioitu musteen määrä 68 asetukset 58 asiakirja tulostuu hitaasti järjestelmävaatimukset 87 Suurin mahdollinen dpi asetus on käytössä 86 tulostinohjelmisto on vanhentunut 86 useita ohjelmia on auki 86 varatulostustoiminto 86 asiakirjat tulostuvat hitaasti tulostettavat asiakiriat ovat monimutkaisia 86 asiakirioien koon muuttaminen 54 asiakirjojen tulostaminen 28 automaattinen paperityypin tunnistin 14 automaattinen virrankytkentä ja -katkaisu 63

#### С

ColorSmart/sRGB 23

#### D

digitaalinen salama 19 digitaalivalokuvat 19 dpi, suurin mahdollinen 22

#### Е

esitteiden tulostaminen 30 Exif Print 24

#### н

harmaasävytulostus 43 Hewlett-Packard-yhtiön ilmoitukset 2 huolto tulostimen runko 64 tulostuskasetit 66

#### J

julisteiden tulostaminen 38

julkaisujen tulostus 43

#### κ

kaksipuolinen tulostus 51 kaksipuolisuus 51 kalvojen tulostaminen 33 kierrätys tulostuskasetit 95 kirjeiden tulostaminen 27 kirjekuorien tulostaminen 29 kirkkaus 22 kontrastin parantaminen 19 kylläisyys 22

#### L

laitteen tilaikkuna 58 Lisätietoja-ohje 58

#### М

merkkivalot virran merkkivalo 7 mukautettu paperikoko 47 muste vähissä 68 muste, poistaminen iholta ja vaatteista 64 musteen poistaminen iholta ja vaatteista 64

#### ο

onnittelukorttien tulostaminen 32

#### Ρ

painikkeet Jatka-painike 8 Peruuta-painike 8 virtapainike 7 paperilokerot paperilokeroiden taittaminen esiin 9 paperilokeroiden taittaminen paikoilleen 11 syöttölokero 10 tulostelokero 10 paperin tilaustiedot 89 paperitukos 70 paperityyppi, valitseminen 48 PhotoREt-tulostus 21 postikorttien tulostaminen 32 puhdistaminen tulostimen runko 64 tulostuskasetit automaattisesti 64 tulostuskasetit käsin 65 punasilmäisyyden poisto 19

#### R

reunattoman tulostuksen ohjeet 77

#### S

sähköpostiviestien tulostaminen 26 silitettävien siirtokuvien tulostaminen 39 sivujärjestys, määrittäminen 45 SmartFocus 19 suurin mahdollinen dpi 22 syöttölokero 10

#### т

tarrojen tulostaminen 34 tarvikkeet 89 tasoittaminen 19 tavallinen tulostus 43 terävyys 19 testisivu, tulostaminen 67 tulostaminen 4 800 x 1 200 dpi:n optimoitu tarkkuus 22 arkistokortit ja pienikokoinen tulostusmateriaali 35 asiakirjat 28 asiakirjojen koon muuttaminen 54 digitaalivalokuvat 19 esitteet 30 Exif Print 24 harmaasävyin 43 julisteet 38 julkaisujen tulostus 43

kaksipuolinen tulostus 51 kalvot 33 kirjeet 27 kirjekuoret 29 korkea laatu 22 mukautettu paperikoko 47 nopea ja taloudellinen 42 onnittelukortit 32 paperityypin valitseminen 48 PhotoREt 21 postikortit 32 reunalliset valokuvat 18 reunattomat valokuvat 16 sähköpostiviestit 26 silitettävät siirtokuvat 39 sivujärjestyksen määrittäminen 45 suurin mahdollinen dpi 22 tarrat 34 tavallinen tulostus 43 tulostuksen esikatselu 46 tulostusasetukset 58 tulostuslaatu 44 tulostustehtävien pikasarjat 49 useita sivuja yhdelle arkille 45 valokuvat 16 värienhallinta 23 vesileimat 56 vihjeet 41 vihkot 36 yhdellä tulostuskasetilla 13 tulostaminen nopeasta ja taloudellisesti 42 tulostelokero 10 tulostimen oletusasetukset 43 tulostimen ominaisuudet 5, 58 tulostimen Työkalut-toiminto 67 tulostimen valot vilkkuvat 83 tulostin ei tulosta 69 tulostuksen esikatselu 46 tulostusasetukset muuttaminen 58 oletusasetukset 43 värien lisäasetukset 22 tulostuskasetit asentaminen 60 huoltaminen 66 kierrätys 95 kohdistaminen 63

puhdistaminen automaattisesti 64 puhdistaminen käsin 65 säilyttäminen 66 tilaustiedot 68 tulostimessa käytettävät 12 vaihtaminen 13 valintanumerot 60 valokuvatulostuskasetti 20 tulostuskasettien asentaminen 60 tulostuskasettien kohdistaminen 63 tulostuskasettien tilavalot 8 tulostuslaadun kalibroiminen 64 tulostuslaatu 44 tulostuslaatu, kalibroiminen 64 tulostustehtävien pikasarjat 49 tulostusvihjeet 41 työkalut 67

#### U

USB kaapeli 92 tulostimen liitännät 15

#### V

valokuvapaperi, säilyttäminen ja käsittely 24 valokuvat, digitaaliset 19 valokuvatulostuksen ongelmat tulostusasetusten tarkistaminen 72 valokuva on osittain haalistunut 73 värit ovat virheelliset 72 valokuvatulostus reunalliset valokuvat 18 reunattomat valokuvat 16 taloudellisuus 25 valokuvatulostuskasetti 20 valot Jatka-valo 8 Jatka-valo vilkkuu 84 kaikki valot vilkkuvat 85 tulostuskasetin tilavalo palaa tai vilkkuu 84 tulostuskasettien tilavalo 8 virran merkkivalo vilkkuu 84

varatulostustoiminto 13

värin kalibroiminen 63

värisävy 22 verkkoliitännät 15 vesileimat 56 vianmääritys asiakirja ei vastaa uusia tulostusasetuksia 77 asiakirja tulostuu hitaasti 86 asiakirja tulostuu paperin laitaan tai vinoon 76 huono tulostuslaatu 74 Jatka-valo vilkkuu 84 juovat ja puuttuvat rivit 75 iuovia valokuvassa 78 kaikki valot vilkkuvat 85 kerralla tulostuu useita sivuja 71 kirjekuori tulostuu vinosti 77 kuva tulostuu vinosti 79 liian paljon mustetta sivulla 76 liian vähän mustetta sivulla 76 mustetahrat 79 osa tulosteesta puuttuu, tai se tulostuu väärään paikkaan 77 paperi on lopussa 82 paperitukos 70 reunattoman tulostuksen ohjeet 77 reunattoman tulostuksen ongelmat 77 teksti ja kuvat kohdistuvat väärin 76 tuloste on haalistunut 75 tulostimen paperinsyöttö ei toimi 71 tulostin ei tulosta 69 tulostin tulostaa tyhjiä sivuja 75 tulostin työntää paperit ulos 71 tulostuskasetin tilavalo palaa tai vilkkuu 84 valokuvassa on vaakasuoria juovia 73 valokuvatulostuksen ongelmat 72 virheellisesti tulostunut asiakirja 76 virhesanomat 82 virran merkkivalo vilkkuu 84

#### Hakemisto

ylimääräinen reuna valokuvassa 81 vihkotulostus 36 virhesanomat paperi on lopussa 82 tulostin ei vastaa komentoihin 82 virrankulutus 94

#### Υ

ympäristölauseke 94